# 在Catalyst 9800上配置可下载ACL并对其进行故 障排除

| 目录                             |
|--------------------------------|
| <u>简介</u>                      |
| <u>背景信息</u>                    |
| <u>先决条件</u>                    |
| · <u>要求</u>                    |
| 使用的组件                          |
|                                |
| <u>将dACL与802.1x SSID一起使用</u>   |
| <u>网络图</u>                     |
| <u>WLC 配置</u>                  |
| ISE 配置                         |
| 每用户dACL                        |
| 每结果dACL                        |
| <u>有关将dACL与CWA SSID配合使用的说明</u> |
| <u>验证</u>                      |
| <u>故障排除</u>                    |
| <u>核对清单</u>                    |
| <u>WLC一站式反射</u>                |
| WLC Show命令                     |
| 条件调试和无线电主动跟踪                   |
| <u>数据包捕获</u>                   |
| RADIUS客户端身份验证                  |
| <u>DACL下载</u>                  |
| <u>ISE操作日志</u>                 |
| RADIUS客户端身份验证                  |
| DACL下载                         |
|                                |

## 简介

本文档介绍如何在Catalyst 9800无线LAN控制器(WLC)上配置可下载ACL (dACL)并对其进行故障排除。

## 背景信息

在Cisco IOS®和IOS XE®交换机中,dACL已支持多年。dACL是指发生身份验证时,网络设备从 RADIUS服务器动态下载ACL条目,而不是具有ACL的本地副本并且仅分配ACL名称。提供更完整 的<u>Cisco ISE配置示例</u>。本文档重点介绍自17.10版本以来支持用于中心交换的dACL的Cisco Catalyst 9800。

## 先决条件

本文档的思想是通过基本SSID配置示例演示Catalyst 9800上的dACL使用情况,展示如何完全自定 义这些dACL。

在Catalyst 9800无线控制器上,可下载ACL包括

- <u>从Cisco IOS XE Dublin 17.10.1</u>版本<u>开始</u>支持。
- 仅支持具有本地模式接入点的集中式控制器(或Flexconnect集中式交换)。FlexConnect本地 交换不支持dACL。

## 要求

Cisco 建议您了解以下主题:

- Catalyst Wireless 9800配置型号。
- 思科IP访问控制列表(ACL)。

## 使用的组件

本文档中的信息基于以下软件和硬件版本:

- Catalyst 9800-CL(v.都柏林17.12.03)。
- ISE(版本3.2)。

本文档中的信息都是基于特定实验室环境中的设备编写的。本文档中使用的所有设备最初均采用原 始(默认)配置。如果您的网络处于活动状态,请确保您了解所有命令的潜在影响。

## 配置

在本配置指南中,即使方法不同(例如WLAN身份验证、策略配置等),最终结果也是相同的。在 此展示的场景中,两个用户身份定义为USER1和USER2。两者都被授予了访问无线网络的权限。 ACL\_USER1和ACL\_USER2分别分配给Catalyst 9800从ISE下载的dACL。

## 将dACL与802.1x SSID一起使用

网络图

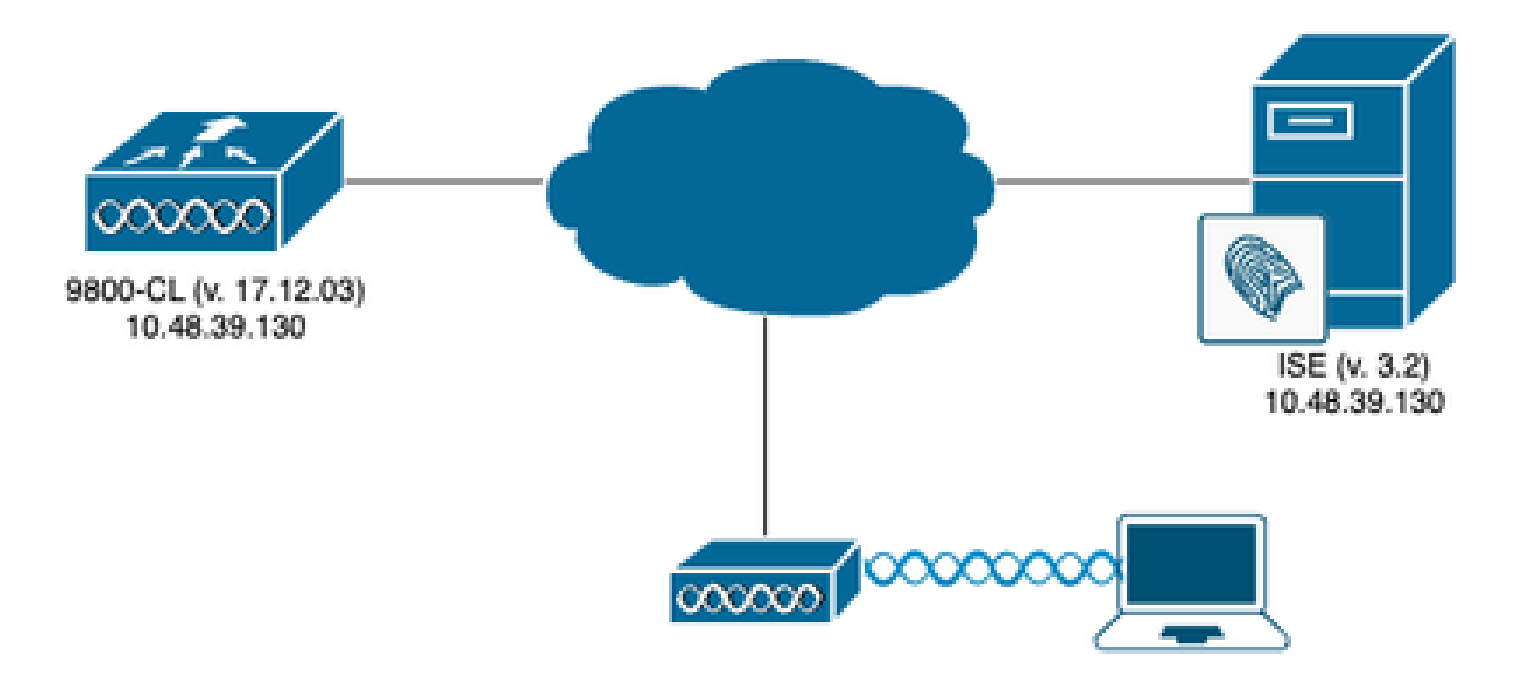

## WLC 配置

有关Catalyst 9800上的802.1x SSID配置和故障排除的详细信息,请参阅<u>在Catalyst 9800无线控制</u> 器系列上配置802.1X身份验证</u>配置指南。

步骤1:配置SSID。

使用ISE作为RADIUS服务器,配置经802.1x身份验证的SSID。在本文档中,SSID命名为 "DACL\_DOT1X\_SSID"。

<u>从 GUI:</u>

导航到配置>标签和配置文件> WLAN,然后创建与下面所示类似的WLAN:

| Cisco Cata          | alyst 9800-CL Wireless Controller          |                               | Welcome admin   | * * & B & B & B & C  | Search APs and Clients Q | • |
|---------------------|--------------------------------------------|-------------------------------|-----------------|----------------------|--------------------------|---|
| Q Search Menu Items | Configuration * > Tags & Profiles * > WLAN | 5<br>Enable WLAN Disable WLAN |                 |                      | WLAN Wizard              |   |
| Monitoring          | Selected WLANs : 0                         | <b>v</b> ID                   | ▼ ccin          | ▼ 2.4/6 GHz Casurity | < Gild Security          | * |
| Configuration       |                                            | \$ 2                          | DACL_DOT1X_SSID | [WPA2][802.1x][AES]  | 1 - 1 of 1 items         | Ċ |
| C Licensing         |                                            |                               |                 |                      |                          |   |
| X Troubleshooting   |                                            |                               |                 |                      |                          |   |
| Walk Me Through 3   |                                            |                               |                 |                      |                          |   |
|                     |                                            |                               |                 |                      |                          |   |

## <u>从CLI:</u>

WLC#configure terminal WLC(config)#wlan DACL\_DOT1X\_SSID 2 DACL\_DOT1X\_SSID WLC(config-wlan)#security dot1x authentication-list DOT1X WLC(config-wlan)#no shutdown

第二步:配置策略配置文件。

配置与上述定义的SSID一起使用的策略配置文件。在此策略配置文件中,确保从"Advanced"选项卡 配置AAA Override,如屏幕截图所示。 在本文档中,使用的策略配置文件是"DACL-8021X"。

如前提条件部分所述,dACL仅支持集中交换/身份验证部署。确保以这种方式配置策略配置文件。

<u>从 GUI:</u>

导航到Configuration > Tags & Profiles > Policy,选择使用的策略配置文件,并按所示进行配置。

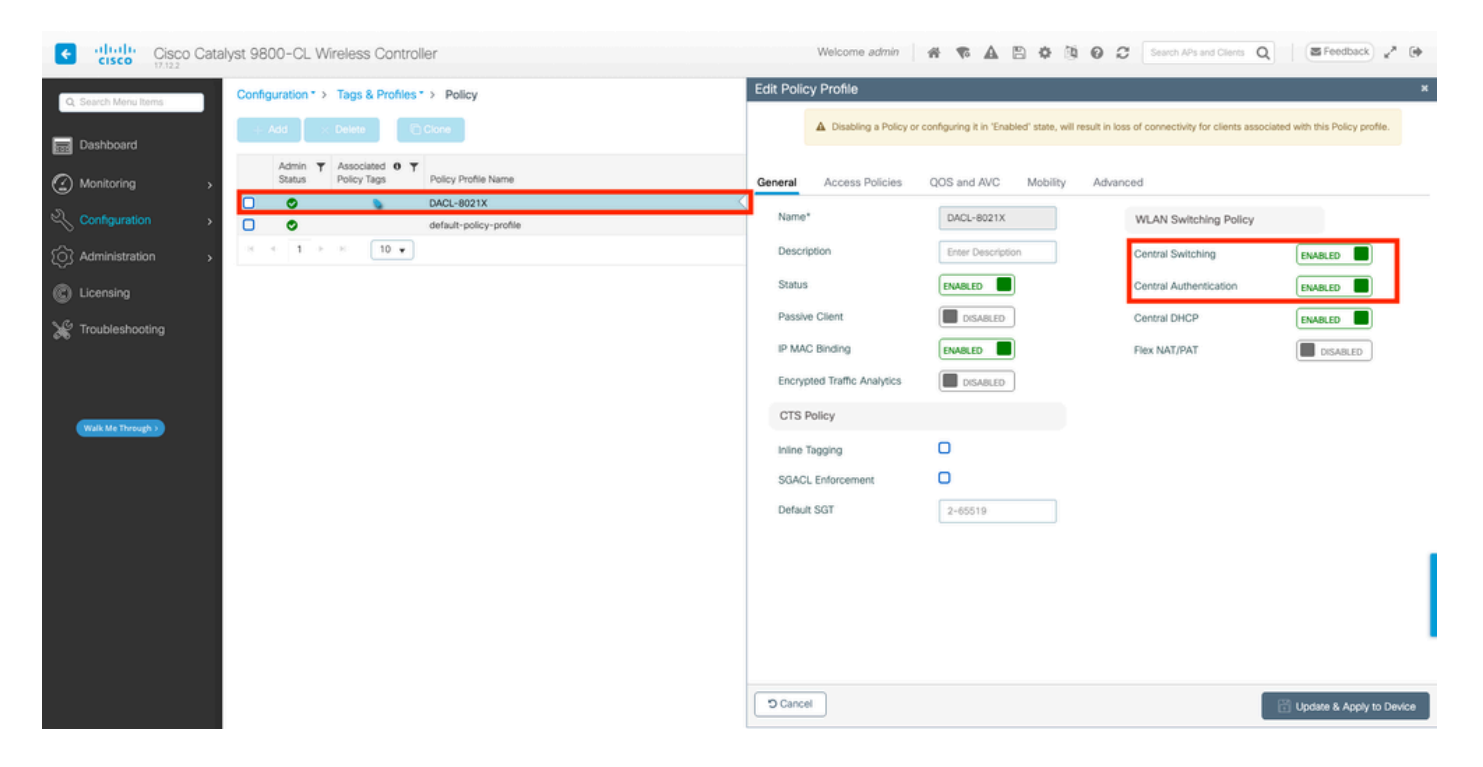

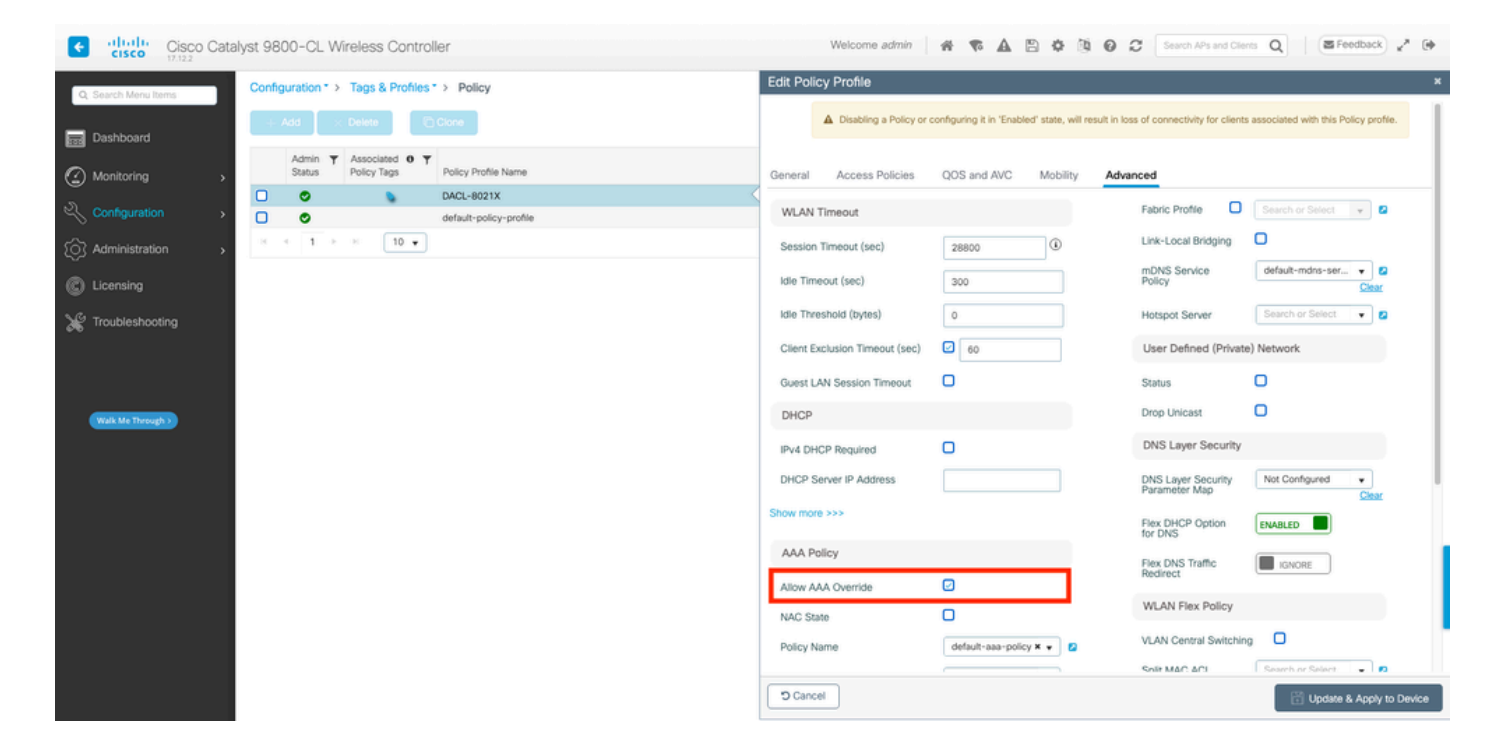

## <u>从CLI:</u>

WLC#configure terminal WLC(config)#wireless profile policy DACL-8021X WLC(config-wireless-policy)#aaa-override WLC(config-wireless-policy)#vlan VLAN\_1413 WLC(config-wireless-policy)#no shutdown

第三步:将策略配置文件和SSID分配给使用的策略标记。

<u>从 GUI:</u>

导航到配置>标签和配置文件>标签。在Policy tags选项卡中,创建(或选择)使用的标记,并向其 分配步骤1-2期间定义的WLAN和策略配置文件。

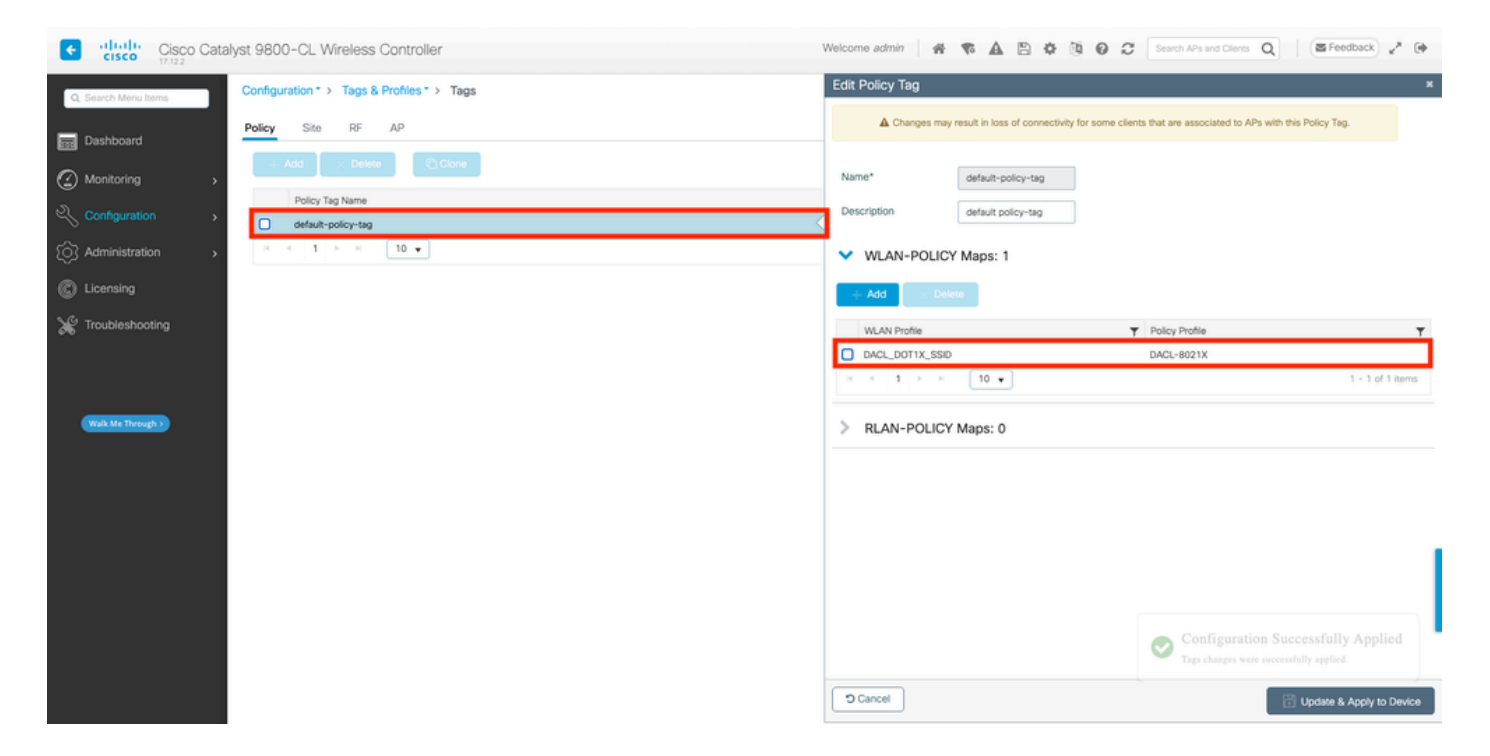

## <u>从CLI:</u>

WLC#configure terminal WLC(config)#wireless tag policy default-policy-tag WLC(config-policy-tag)#description "default policy-tag" WLC(config-policy-tag)#wlan DACL\_DOT1X\_SSID policy DACL-8021X

### 第四步:允许供应商特定属性。

可下载ACL通过ISE和WLC之间的RADIUS交换中的供应商特定属性(VSA)传递。使用这些CLI命令 ,可以在WLC上启用对这些属性的支持。

<u>从CLI:</u>

WLC#configure terminal WLC(config)#radius-server vsa send authentication

第五步:配置默认授权列表。

使用dACL时,必须通过RADIUS实施网络授权,WLC才能授权对配置的802.1x SSID进行身份验证 的任何用户。实际上,不仅身份验证,而且授权阶段也在RADIUS服务器端处理。因此,在这种情 况下,需要授权列表。

确保9800配置中包含默认网络授权方法。

<u>从 GUI:</u>

导航到Configuration > Security > AAA,然后从AAA Method List > Authorization选项卡创建与所示 类似的授权方法。

| Cisco Catalyst 9800-CL Wirele | ss Controller                |                                 | Welcome admin   🗌 🐔 🦷 |        | Search APs and Clients Q | Feedback 🖌              |
|-------------------------------|------------------------------|---------------------------------|-----------------------|--------|--------------------------|-------------------------|
| Q, Search Menu Items          | surity * > AAA Show Me How 🧿 |                                 |                       |        |                          |                         |
| Dashboard      Monitoring     | AAA Method List AAA Advanced |                                 |                       |        |                          |                         |
| Configuration                 | + Add × Delete               |                                 |                       |        |                          |                         |
| Administration     Accounting | Name<br>default              | Type Type Group Type exec local | Group1<br>N/A         | Group2 | Group3 T                 | Group4 <b>T</b><br>N/A  |
| * Troubleshooting             | default     default     1    | network group                   | radius                | N/A    | N/A                      | N/A<br>1 - 2 of 2 items |
|                               |                              |                                 |                       |        |                          |                         |
| (Walk Me Through )            |                              |                                 |                       |        |                          |                         |
|                               |                              |                                 |                       |        |                          |                         |
|                               |                              |                                 |                       |        |                          |                         |
|                               |                              |                                 |                       |        |                          |                         |
|                               |                              |                                 |                       |        |                          |                         |
|                               |                              |                                 |                       |        |                          |                         |

```
<u>从CLI:</u>
```

```
WLC#configure terminal
WLC(config)#aaa authorization network default group radius
```

## ISE 配置

当使用ISE在无线环境中实施dACL时,可以采用两种常见配置:

- 1. 每用户dACL配置。借助此功能,每个特定身份都分配了一个dACL,这要归功于自定义身份字 段。
- 2. 每结果dACL配置。当选择此方法时,将根据用户与使用的策略集匹配的授权策略将特定 dACL分配给用户。

每用户dACL

步骤1:定义dACL自定义用户属性

要将dACL分配给用户身份,首先必须在创建的身份上配置此字段。默认情况下,在ISE上,没有为 创建的任何新身份定义"ACL"字段。要解决此问题,可以使用"自定义用户属性"(Custom User Attribute)并定义新的配置字段。为此,请导航到管理>身份管理>设置>用户自定义属性。使用"+"按 钮可添加与显示内容类似的新属性。 在本示例中,自定义属性的名称是ACL。

| ≡ Cisco ISE                  |                           | Administration · Identity | Management  |                   | 🔺 License Warning Q   | \$ 50 \$            |
|------------------------------|---------------------------|---------------------------|-------------|-------------------|-----------------------|---------------------|
| Identities Groups            | External Identity Sources | Identity Source Sequences | Settings    |                   |                       |                     |
| User Custom Attributes       |                           |                           |             |                   |                       | $All \sim - \nabla$ |
| User Authentication Settings | Mandat Attribu            | te Name                   | ∧ Data Type |                   |                       |                     |
| Endpoint Custom Attributes   | Firstna                   | ne                        | String      |                   |                       |                     |
| REST ID Store Settings       | Lastnar                   | ne                        | String      |                   |                       |                     |
|                              | Name                      |                           | String      |                   |                       | 1                   |
|                              | Passwo                    | ord (CredentialPassword)  | String      |                   |                       |                     |
|                              |                           |                           |             |                   |                       |                     |
|                              | ✓ User Custom Att         | ributes                   |             |                   |                       |                     |
|                              | Attribute Name            | Description               | Data Type   | Parameters        | Default Value Mandato | ry                  |
|                              | ACL                       |                           | String ~    | String Max length | + 0 (                 | <b>i</b> +          |
|                              |                           |                           |             |                   | Save                  | Reset               |

完成此配置后,使用"保存"按钮保存更改。

第二步:配置dACL

导航到策略>策略元素>结果>授权>可下载ACL在ISE上查看和定义dACL。使用"添加"按钮可创建一 个新按钮。

| ≡ Cisco ISE                                                  |           |         | Polic                   | y · Policy Elements    | 🔺 License Warning 🔍 ⊘ 💭 🐡 |
|--------------------------------------------------------------|-----------|---------|-------------------------|------------------------|---------------------------|
| Dictionaries C                                               | onditions | Results |                         |                        |                           |
| Authentication                                               | >         | Dow     | nloadable ACL           | S                      |                           |
| Authorization<br>Authorization Profiles<br>Downloadable ACLs | ~         | 🖉 Edit  | + Add Duplicate         | Delete                 | Selected 0 Total 7 🥃 🕸    |
|                                                              |           |         | Name                    | Description            |                           |
| Profiling                                                    | >         |         | ACL_USER1               | ACL assigned to USER1  |                           |
| Posture                                                      | >         |         | DENY_ALL_IPV4_TRAFFIC   | Deny all ipv4 traffic  |                           |
| Client Provisioning                                          | >         |         | DENY_ALL_IPV6_TRAFFIC   | Deny all ipv6 traffic  |                           |
|                                                              |           |         | PERMIT_ALL_IPV4_TRAFFIC | Allow all ipv4 Traffic |                           |
|                                                              |           |         | PERMIT_ALL_IPV6_TRAFFIC | Allow all ipv6 Traffic |                           |
|                                                              |           |         | test-dacl-cwa           |                        |                           |
|                                                              |           |         | test-daci-dot1x         |                        |                           |
|                                                              |           |         |                         |                        |                           |
|                                                              |           |         |                         |                        |                           |
|                                                              |           |         |                         |                        |                           |
|                                                              |           |         |                         |                        |                           |

这将打开"New Downloadable ACL"配置表单。在本示例中,配置以下字段:

- 名称:定义的dACL的名称。
- 说明(可选):有关所创建dACL用法的简要说明。
- IP版本:在定义的dACL中使用的IP协议版本(版本4、6或两者)。
- DACL内容:根据Cisco IOS XE ACL语法的dACL内容。

在本文档中,使用的dACL是"ACL\_USER1",此dACL允许除发往10.48.39.186和10.48.39.13的流量 以外的任何流量。

字段配置完毕后,请使用"提交"按钮创建dACL。

### 重复此步骤,为第二个用户ACL\_USER2定义dACL,如图所示。

| ≡ Cisco ISE            |         |         | Policy                  | 🛕 License Warning Q ⊘ 🔎 🐡                      |                         |
|------------------------|---------|---------|-------------------------|------------------------------------------------|-------------------------|
| Dictionaries Cond      | ditions | Results |                         |                                                |                         |
| Authentication         | >       | Dow     | nloadable ACLs          | 3                                              |                         |
| Authorization          | ~       |         |                         |                                                | Selected 0 Total 8 🦪 🚸  |
| Authorization Profiles |         | 🖉 Edit  | 🕂 Add 🛛 Duplicate 👩     | Delete                                         | all $\sim$ $~$ $\nabla$ |
| Downloadable Acts      |         |         | Name                    | Description                                    |                         |
| Profiling              | >       |         | ACL_USER1               | ACL assigned to USER1                          |                         |
| Posture                | >       |         | ACL_USER2               | ACL assigned to USER2                          |                         |
| Client Provisioning    | >       |         | DENY_ALL_IPV4_TRAFFIC   | Deny all ipv4 traffic                          |                         |
|                        |         |         | DENY_ALL_IPV6_TRAFFIC   | Deny all joy6 traffic<br>Deny all joy8 traffic |                         |
|                        |         |         | PERMIT_ALL_IPV4_TRAFFIC | Allow all ipv4 Traffic                         |                         |
|                        |         |         | PERMIT_ALL_IPV6_TRAFFIC | Allow all ipv6 Traffic                         |                         |
|                        |         |         | test-dacl-cwa           |                                                |                         |
|                        |         |         | test-daci-dot1x         |                                                |                         |
|                        |         |         |                         |                                                |                         |
|                        |         |         |                         |                                                |                         |
|                        |         |         |                         |                                                |                         |

### 第三步:将dACL分配给已创建的身份

创建dACL后,可以使用第1步中创建的用户自定义属性将其分配给任何ISE身份。为此,请导航到 管理>身份管理>身份>用户。与往常一样,使用"添加"按钮创建用户。

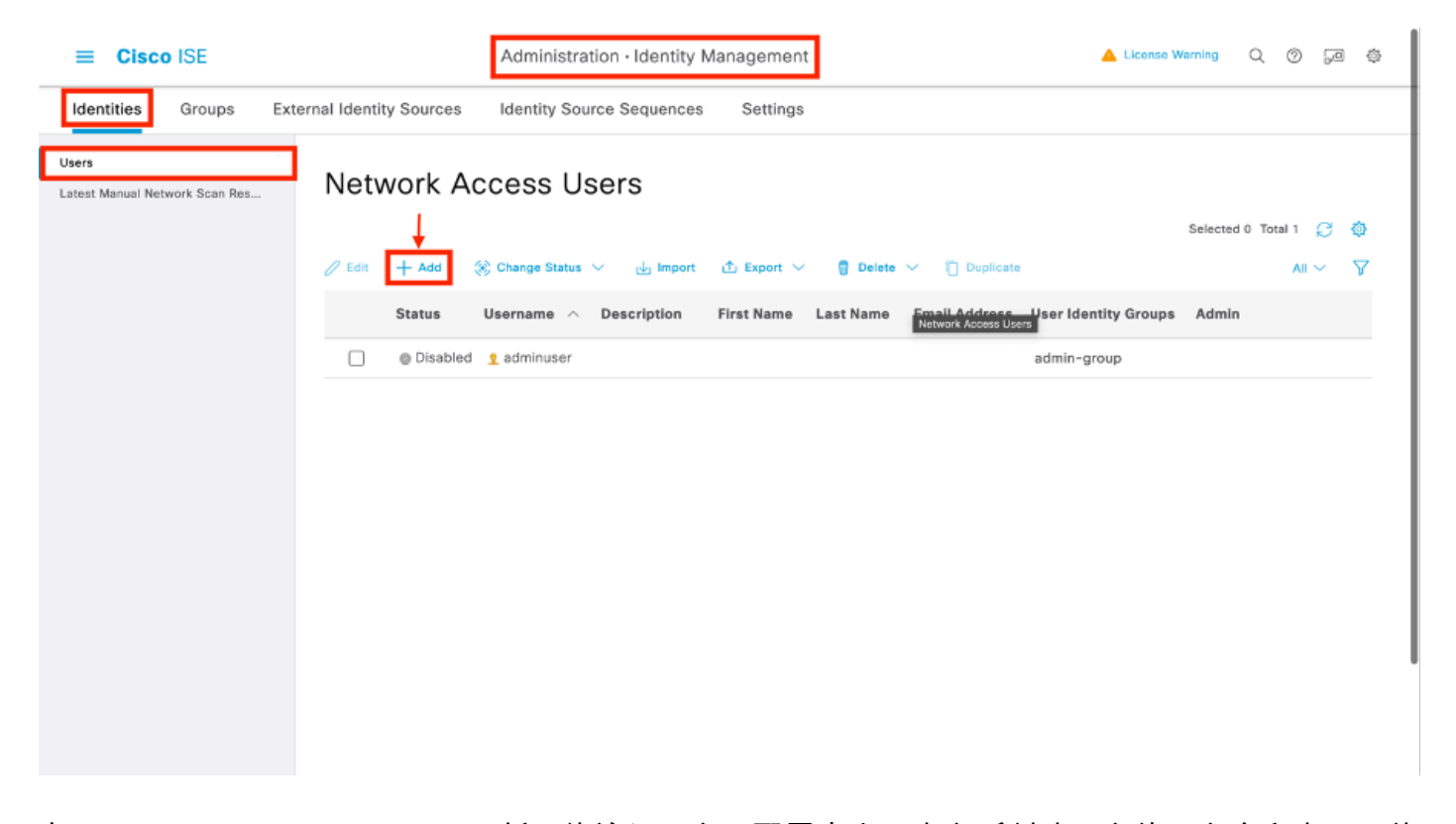

在"New Network Access User"(新网络访问用户)配置表中,定义所创建用户的用户名和密码。使 用自定义属性"ACL"将第2步中创建的dACL分配给身份。在本示例中,定义了使用ACL\_USER1的身 份USER1。

| - Class ISE                             | Administration Identity ++                                                              |                           |
|-----------------------------------------|-----------------------------------------------------------------------------------------|---------------------------|
| E CISCO ISE                             | Administration - Identity Management                                                    | License Warring Q, O (24) |
| Identities Groups Ext                   | ernal Identity Sources Identity Source Sequences Settings                               |                           |
| Users<br>Latest Manual Network Scan Res | Notwork Access Users List > USER1                                                       |                           |
|                                         | ✓ Network Access User                                                                   |                           |
|                                         | * Username USER1                                                                        |                           |
|                                         | Status 🔤 Enabled 🗸                                                                      |                           |
|                                         | Account Name Alias                                                                      |                           |
|                                         | [mai                                                                                    |                           |
|                                         | ✓ Passwords                                                                             |                           |
|                                         | Password Type: Internal Users                                                           |                           |
|                                         | Password Lifetime:  Vrith Expiration ①  Password Integrine in 53 days  Networ Expires ① |                           |
|                                         | Password Re-Enter Password                                                              |                           |
|                                         | * Login Password                                                                        |                           |
|                                         | Enable Password Generate Password 🔘                                                     |                           |
|                                         | > User Information                                                                      |                           |
|                                         | > Account Options                                                                       |                           |
|                                         | > Account Disable Policy                                                                |                           |
|                                         | ✓ User Custom Attributes                                                                |                           |
|                                         | E ACL * ACL_USER1                                                                       |                           |
|                                         | ✓ User Groups                                                                           |                           |
|                                         | 🗄 Select an Item. 🗸 💿 🔴                                                                 |                           |
|                                         |                                                                                         | - Ease - Roset            |

正确配置字段后,使用"提交"按钮创建身份。

重复此步骤以创建USER2并为其分配ACL\_USER2。

| E Cisco ISE                             | Administration - Identity Management                                                          | 🔺 License Warning Q 💿 🕫 🗇 |
|-----------------------------------------|-----------------------------------------------------------------------------------------------|---------------------------|
| Identities Groups Ex                    | ernal Identity Sources Identity Source Sequences Settings                                     |                           |
| Users<br>Latest Manual Network Scan Res | Network Access Users                                                                          |                           |
|                                         |                                                                                               | Selected O Total 3 🔮 🚭    |
|                                         | 🖉 Edit 🕂 Add 🛞 Charge Status V 🕁 Import 🖒 🗴 Export V 🔋 Defets V 📋 Depters                     | $a_{i} \sim - \nabla$     |
|                                         | Status Username 🔿 Description : First Name Last Name Email Address User Identity Groups Admin |                           |
|                                         | Oisabled 1 adminuser     admin-group                                                          |                           |
|                                         | Enabled 1 USER1                                                                               |                           |
|                                         | Enabled 1 USER2                                                                               |                           |
|                                         |                                                                                               |                           |
|                                         |                                                                                               |                           |
|                                         | Network Access Users                                                                          |                           |
|                                         |                                                                                               |                           |
|                                         |                                                                                               |                           |
|                                         |                                                                                               |                           |
|                                         |                                                                                               |                           |
|                                         |                                                                                               |                           |
|                                         |                                                                                               |                           |
|                                         |                                                                                               |                           |
|                                         |                                                                                               |                           |
|                                         |                                                                                               |                           |
|                                         |                                                                                               |                           |
|                                         |                                                                                               |                           |
|                                         |                                                                                               |                           |

第四步:配置授权策略结果。

配置身份和分配的dACL后,仍必须配置授权策略,以便匹配与现有授权公共任务定义的自定义用户 属性"ACL"。要执行此操作,请导航到策略>策略元素>结果>授权>授权配置文件。使用"添加 "(Add)按钮定义新的授权策略。

- 名称:授权策略的名称,此处"9800-DOT1X-USERS"。
- Access Type:此策略匹配时使用的访问类型,此处为ACCESS\_ACCEPT。
- 常见任务:将"DACL名称"与内部用户的InternalUser:<创建的自定义属性的名称>进行匹配。 根据本文档中使用的名称,配置文件9800-DOT1X-USERS已配置为InternalUser:ACL的 dACL。

| ≡ Cisco ISE             | Policy - Policy Elements                                                 | 🔺 License Warning | Q (1) | 9 Q |
|-------------------------|--------------------------------------------------------------------------|-------------------|-------|-----|
| Dictionaries Conditions | Results                                                                  |                   |       |     |
| Authentication          | Authorization Profiles 2 New Authorization Profile Authorization Profile |                   |       |     |
| Authorization Profiles  |                                                                          |                   |       |     |
| Downloadable ACLs       | * Namo 9800-DOT1X-USERS                                                  |                   |       |     |
|                         | Description Authoritation profile for 802.1x users using dACLs.          |                   |       |     |
| Profiling >             |                                                                          |                   |       |     |
| Posture >               | * Access Type ACCESS_ACCEPT ~                                            |                   |       |     |
| Client Provisioning     | Network Device Profile 🗰 Claco 🗸 😑                                       |                   |       |     |
|                         | Service Template                                                         |                   |       |     |
|                         | Track Movement                                                           |                   |       |     |
|                         | Agentless Posture                                                        |                   |       |     |
|                         | Passive Identity Tracking 🔲 💿                                            |                   |       |     |
|                         |                                                                          |                   |       |     |
|                         | Common Tasks                                                             |                   |       |     |
|                         | DACL Name InternalUser:ACL                                               |                   |       | I   |
|                         | IPv6 DACL Name                                                           |                   |       |     |
|                         | ACL (Filter-ID)                                                          |                   |       |     |
|                         | C una mun marca mit                                                      |                   |       |     |

第五步:使用策略集中的授权配置文件。

授权配置文件正确定义后,仍需要成为用于对无线用户进行身份验证和授权的策略集的一部分。导 航到策略>策略集,打开所使用的策略集。

此处,身份验证策略规则"Dot1X"匹配通过有线或无线802.1x建立的任何连接。授权策略规则 "802.1x用户dACL"对使用的SSID实施条件(即Radius-Called-Station-ID包含 DACL\_DOT1X\_SSID)。如果在"DACL\_DOT1X\_SSID" WLAN上执行授权,则使用步骤4中定义的 配置文件"9800-DOT1X-USERS"对用户进行授权。

| Cisco ISI   | E       |                           | Policy · Policy Sets                              |                   | A License Warning          | Q (0)       | ,a        |
|-------------|---------|---------------------------|---------------------------------------------------|-------------------|----------------------------|-------------|-----------|
| olicy Sets  | s→ D    | efault                    |                                                   | 1                 | Reset Policyset Hitcounts  |             | Save      |
| Status      | Poli    | cy Set Name D             | scription Conditions                              |                   | Allowed Protocols / Server | Sequenc     | e Hit     |
| Q Sea       | rch     |                           |                                                   |                   |                            |             |           |
| 0           | D       | efault                    | Default policy set                                |                   | Default Network Access     | <b>∞</b> ~+ | 76        |
| ✓ Authentic | ation I | Policy (2)                |                                                   |                   |                            |             |           |
| 🕂 Sta       | tus     | Rule Name                 | Conditions                                        |                   | Use                        | Hits A      | ction     |
| Q 50        | arch    |                           |                                                   |                   |                            |             |           |
|             |         |                           |                                                   |                   | All_User_ID_Stores 🛛 😒 🗸   |             |           |
| •           | 2       | Dot1X                     | OR Wired_802.1X                                   |                   | > Options                  | 65          | <u>نې</u> |
|             | -       |                           |                                                   |                   |                            |             |           |
|             |         | Default                   |                                                   |                   | All_User_ID_Stores 🛛 🗸     | 10          | {ô}       |
|             |         |                           |                                                   |                   | > Options                  |             |           |
| > Authoriza | ation P | olicy - Local Exceptions  |                                                   |                   |                            |             |           |
| > Authoriza | ation P | olicy - Global Exceptions |                                                   |                   |                            |             |           |
| ✓ Authoriza | ation P | olicy (2)                 |                                                   |                   |                            |             |           |
|             |         |                           | Result                                            | Its               |                            |             |           |
| 🕂 Sta       | itus    | Rule Name                 | Conditions Profile                                | les               | Security Groups            | Hits A      | ction     |
| Q Se        | arch    |                           |                                                   |                   |                            |             |           |
|             |         | 802.1x Users dACL         | Radius-Called-Station-ID CONTAINS DACL_DOTIX_SSID | D-DOT1X-USERS × + | Select from list $\sim$ +  | 65          | (ĝ}       |
|             | _       |                           |                                                   |                   |                            |             |           |

每结果dACL

为避免将特定dACL分配给ISE上创建的每个身份这一艰巨任务,您可以选择将dACL应用于特定策略结果。然后,根据在使用的策略集的授权规则上匹配的任何条件应用此结果。

步骤1:配置dACL

从<u>每用户dACL</u>部分执行相同的步骤2以定义所需的dACL。此处是ACL\_USER1和ACL\_USER2。

第二步:创建身份

导航到管理>身份管理>身份>用户,使用"添加"按钮创建用户。

| E Cisco ISE                        | Administration - Identity Manag                                                                           | gement                                                              | 🔺 License Warning Q 💮 🔎                                                   | ø |
|------------------------------------|----------------------------------------------------------------------------------------------------|---------------------------------------------------------------------|---------------------------------------------------------------------------|---|
| Identities Groups External Identit | ty Sources Identity Source Sequences S                                                                    | ettings                                                             |                                                                           |   |
| Users Network Scan Res             | vork Access Users                                                                                         | xport 🗸 👩 Delete 🗸 🏹 Duplicate                                      | Selected 0 Total 1 📿 🎕                                                    | } |
|                                    | Status Username A Description First                                                                       | Name Last Name Small Address Users                                  | ser Identity Groups Admin                                                 |   |
| 0                                  | Disabled <u>     s</u> adminuser                                                                          | ð                                                                   | idmin-group                                                               |   |
|                                    |                                                                                                    |                                                                     |                                                                           |   |
|                                    |                                                                                                    |                                                                     |                                                                           |   |
|                                    |                                                                                                    |                                                                     |                                                                           |   |
|                                    |                                                                                                    |                                                                     |                                                                           |   |
|                                    |                                                                                                    |                                                                     |                                                                           |   |
|                                    |                                                                                                    |                                                                     |                                                                           | I |
|                                    |                                                                                                    |                                                                     |                                                                           |   |
|                                    | Add            Status               Miniput            Status               Status               Bisabled | xport V Delete V Duplicate Name Last Name <u>Freed Address User</u> | Selected 0 Total 1 🤪<br>All ~<br>ser Identity Groups Admin<br>Idmin-group | 2 |

在"New Network Access User"(新网络访问用户)配置表中,定义所创建用户的用户名和密码。

| ≡ Cise                   | co ISE           |          |                                   |                               |                   | Administration - Identity M | anagement | License Warning | Q (0 52 | Φ |
|--------------------------|------------------|----------|-----------------------------------|-------------------------------|-------------------|-----------------------------|-----------|-----------------|---------|---|
| Identities               | Groups           | External | Identity Sources                  | Identity Source Sequence      | ea Settings       |                             |           |                 |         |   |
| Users<br>Latert Manual N | ietwork Scan Res |          | Webwork Access Users Li           | int > New Network Access User |                   |                             |           |                 |         |   |
|                          |                  |          | V Network Acce                    | ess User                      |                   |                             | _         |                 |         |   |
|                          |                  |          | * Usemame                         | USER 1                        |                   |                             | ]         |                 |         |   |
|                          |                  |          | Status                            | Enabled 🗸                     |                   |                             | -         |                 |         |   |
|                          |                  |          | Account Name Alla                 | ati                           | 0                 |                             |           |                 |         |   |
|                          |                  |          | Ernall                            |                               |                   |                             |           |                 |         |   |
|                          |                  |          | - Daeswords                       |                               |                   |                             |           |                 |         |   |
|                          |                  |          | Pattword Type:                    | Internal Users                |                   |                             |           |                 |         |   |
|                          |                  |          |                                   |                               |                   |                             |           |                 |         |   |
|                          |                  |          | With Expiratio                    | n: ()                         |                   |                             |           |                 |         |   |
|                          |                  |          | <ul> <li>Never Expires</li> </ul> | 0                             |                   |                             |           |                 |         |   |
|                          |                  |          |                                   | Password                      | Re-Enter Password |                             |           |                 |         |   |
|                          |                  |          | * Login Password                  |                               |                   | Generate Password           | 1         |                 |         |   |
|                          |                  |          | Enoble Password                   |                               |                   | Generate Password           | <b>-</b>  |                 |         |   |
|                          |                  |          |                                   |                               |                   |                             |           |                 |         |   |
|                          |                  |          | > User Informa                    | tion                          |                   |                             |           |                 |         |   |
|                          |                  |          | > Account Opti                    | ions                          |                   |                             |           |                 |         |   |
|                          |                  |          | > Account Disa                    | ble Policy                    |                   |                             |           |                 |         |   |
|                          |                  |          | > User Custom                     | Attributes                    |                   |                             |           |                 |         |   |
|                          |                  |          | > User Groups                     |                               |                   |                             |           |                 |         |   |
|                          |                  |          |                                   |                               |                   |                             |           | Submit          | Carcel  |   |

重复此步骤以创建USER2。

| E Cisco ISE                             | Administration - Identity Management                                                        | 🔺 License Riemang 🔍 🛞 528 dij |
|-----------------------------------------|---------------------------------------------------------------------------------------------|-------------------------------|
| Identities Groups Ex                    | ternal Identity Sources Identity Source Sequences Settings                                  |                               |
| Users<br>Latest Manual Network Scan Res | Network Access Users                                                                        |                               |
|                                         |                                                                                             | Selected O Total 3 🜔 🔕        |
|                                         | ∕isi +AAS & Change Status ∨ do lagent & Expert ∨ ① Deleta ∨ ① Deleta >                      | м ~                           |
|                                         | Status Username 🔿 Description First Name Last Name Email Address User Identity Groups Admin |                               |
|                                         | OSsabled 1 edminuser     admin-group                                                        |                               |
|                                         |                                                                                             |                               |
|                                         | D Brunne Toorus                                                                             |                               |
|                                         |                                                                                             |                               |
|                                         |                                                                                             |                               |
|                                         | Menancia Access Union                                                                       |                               |
|                                         |                                                                                             |                               |
|                                         |                                                                                             |                               |
|                                         |                                                                                             |                               |
|                                         |                                                                                             |                               |
|                                         |                                                                                             |                               |
|                                         |                                                                                             |                               |
|                                         |                                                                                             |                               |

第四步: 配置授权策略结果。

配置身份和dACL后,仍必须配置授权策略,以便将特定dACL分配给匹配此条件的用户,以使用此 策略。为此,请导航到策略>Policy元素>结果>授权>授权配置文件。使用"添加"(Add)按钮定义新的 授权策略并填写这些字段。

- 名称:授权策略的名称,此处"9800-DOT1X-USER1"。
- Access Type:此策略匹配时使用的访问类型,此处为ACCESS\_ACCEPT。
- 常见任务:将内部用户的"DACL名称"与"ACL\_USER1"进行匹配。根据本文档中使用的名称 ,配置文件9800-DOT1X-USER1使用配置为"ACL\_USER1"的dACL进行配置。

| ≡ Cisco ISE                                                                                                    | Policy · Policy Elements                                                                                                    | A License Warring | ର ୭ | <b>1</b> |
|----------------------------------------------------------------------------------------------------|----------------------------------------------------------------------------------------------------|-------------------|-----|----------|
| Dictionaries Conditions                                                                                                    | Results                                                                                                    |                   |     |          |
| Authoritarian ><br>Authoritarian ><br>Authoritarian ><br>Authoritarian ><br>Pretiling ><br>Pretiling ><br>Pretiling ><br>Citert Previsioning > | Advectation Profiles          * Namo       9800-D0TIX-USEN1         Description                                                                                         |                   |     |          |
|                                                                                                    | Common Tasks     Cont. Nerre     ACL_USER1       If the DACL Nerre     ACL_USER1       If the DACL Nerre     ACL_USER1       ACL_USER1       ACL_USER1        ACL_USER1 |                   |     |          |
|                                                                                                    | ✓ Attributes Details           Asses free - ACCRS_ACCEPT           MCL + ACL_ISOPS                                                                                      | Submit            | 0   | encel    |

重复此步骤,创建策略结果"9800-DOT1X-USER2",并将"ACL\_USER2"分配为DACL。

| Dictionaries Conditions Results                                                                                                    | dard Authorization Profiles weret an to Addividuation > System > Backup & Ressons > Policy Expose + Add ① Dudrawe ② Declars Nerma                           9000-001114.USD31                                                                                                    | ri Pago<br>Na A | Selected                                                                                                    | 0 Tatal 13 🦪<br>M 🗸 |
|----------------------------------------------------------------------------------------------------|----------------------------------------------------------------------------------------------------|-----------------|----------------------------------------------------------------------------------------------------|---------------------|
| Authoritantina >>>>>>>>>>>>>>>>>>>>>>>>>>>>>>>>>>>>                                                                                                    | dard Authorization Profiles           west parts Administration > System > Backup & Resource > Policy Export           + AAR         ① Duplication           @ Duplication         @ Duplication           Name         Profiles           #800-D0111X USD31         @ Diplication | rt Pago<br>Na A | Selecter                                                                                                    | 0 Tatal 13 🦪<br>M 🗸 |
| Acthologian Profiles<br>Devriseden ACs<br>Profiles<br>Profiles<br>Parare<br>Clam Provided and<br>Clam Provided and<br>Clam Provided And<br>Clam Provided And<br>Clam | veret ge te Adrivitetration > System > Backup & Rescore > Policy Dupor<br>+ Ade () Dupture () Onetes<br>Neme Prefix<br>9600-0011X USD31 () ()                                                                                                    | nt Page<br>Ne ^ | Selected                                                                                                    | 10 Total 13 🦪       |
| Autorization Profiles Developable ACLs Profiles Pannes Client Provisions                                                                                                    | + ASE () Displaces () Debries<br>Nerne Prefix<br>9900-D011X-USEX1 (E) (C)                                                                                                    | 1e ^            | Selector                                                                                                    | 10 Tasal 13 🦪       |
| Profiles  Pactore  Client Provisions                                                                                                    | + A52 () Duplicate () Delete<br>Nerrie Profile<br>0000-D01134-USD31 () () ()                                                                                                    | 1a ^ )          | Passibilia                                                                                                    | AL Y                |
| Profiling > N<br>Pactare > Client Provisioning > 0                                                                                                    | Neme Profile<br>9000-0011X-USDI1 & Ci                                                                                                    | la ^ )          | Percention                                                                                                    |                     |
| Pasture > Client Provisioning >                                                                                                    | 9800-D011X-USD11 #2 CH                                                                                                    |                 | westerproven                                                                                                    |                     |
| Client Provisioning                                                                                                    |                                                                                                    | isea 🕕          |                                                                                                    |                     |
|                                                                                                    | 9800-D011X-U3692 ## Cit                                                                                                    | isca 🕡          |                                                                                                    |                     |
|                                                                                                    | 9600-D011X-USDRS # Ge                                                                                                    | iaca 🕕          | Authorization profile for 802.1x users using dACLs.                                                                       |                     |
|                                                                                                    | Steck_Windess_Access At Cit                                                                                                    | isca 🕕          | Default profile used to block wireless devices. Ensure that you configure a NULL ROUTE ACL on the Wireless LAN Controller |                     |
| 0 4                                                                                                    | Cisso_P_Phones # Ci                                                                                                    | laca 🕕          | Default profile used for Cisco Phones.                                                                                    |                     |
| 0 4                                                                                                    | Cisco_Temporal_Onboard ## Cit                                                                                                    | isca 🕕          | Onboard the device with Cisco temporal agent                                                                              |                     |
| 0 4                                                                                                    | Cisco_WebArth At Cit                                                                                                    | isco 🕡          | Default Profile used to redirect users to the CWIA portal.                                                                |                     |
| 0                                                                                                    | Internal/Deprétation                                                                                                    | inca 🕡          |                                                                                                    |                     |
| 0                                                                                                    | NSP_Orboard de Cit                                                                                                    | isea 🕕          | Onboard the device with Native Supplicant Provisioning                                                                    |                     |
| 0                                                                                                    | Nos_Cisco_P_Phones ALCI                                                                                                    | ises 🕜          | Default Profile used for Non Cisco Phones.                                                                                |                     |
| 0 4                                                                                                    | utw 🗠 Cit                                                                                                    | inca 🕡          | Default profile used for UDN.                                                                                             |                     |
|                                                                                                    | GenyAccess                                                                                                    |                 | Default Profile with access type as Access-Reject                                                                         |                     |
| 0 -                                                                                                    | Permithecess                                                                                                    |                 | Default Profile with access type as Access-Accept                                                                         |                     |

第五步:使用策略集中的授权配置文件。

一旦授权配置文件得到正确定义,它仍需要成为用于对无线用户进行身份验证和授权的策略集的一 部分。导航到策略>策略集,打开所使用的策略集。

此处,身份验证策略规则"Dot1X"匹配通过有线或无线802.1X建立的任何连接。授权策略规则 "802.1X User 1 dACL"对使用的用户名实施条件(即InternalUser-Name CONTAINS USER1)。如 果使用用户名USER1执行授权,则使用步骤4中定义的配置文件"9800-DOT1X-USER1"对用户进行 授权,因此,此结果中的dACL (ACL\_USER1)也应用于用户。用户名USER2的配置也相同,对其使 用"9800-DOT1X-USER1"。

| sco ISE                                       |                              |                                                                                                    |                      |                                                                                                    |                                          |           |          |
|-----------------------------------------------|------------------------------|----------------------------------------------------------------------------------------------------|----------------------|----------------------------------------------------------------------------------------------------|------------------------------------------|-----------|----------|
|                                               |                              |                                                                                                    | Policy - Policy Sets |                                                                                                    | 📥 License Warring                        | 9, 6      | 5 63     |
| icy Sets→                                     | Default                      |                                                                                                    |                      |                                                                                                    | Reset Palicyset Hitcounts                |           | Sav      |
| Status P                                      | folicy Set Name              | escription Conditions                                                                                  |                      |                                                                                                    | Allowed Protocols / Serve                | r Segur   | ence     |
| Q Search                                      |                              |                                                                                                    |                      |                                                                                                    |                                          |           |          |
| •                                             | Defeat                       | Default policy set                                                                                     |                      |                                                                                                    | Default Network Access                   |           | ~+       |
|                                               |                              |                                                                                                    |                      |                                                                                                    |                                          |           |          |
| kathenticatio                                 | on Palicy (2)                |                                                                                                    |                      |                                                                                                    |                                          |           |          |
| Status                                        | Rule Name                    | Conditions                                                                                             |                      |                                                                                                    | Use                                      | Hits      | Acti     |
| Q Search                                      | h                            |                                                                                                    |                      |                                                                                                    |                                          |           |          |
|                                               |                              | Wined_883.1X                                                                                           |                      |                                                                                                    | All_User_ID_Stores 00 V                  |           |          |
| ۰                                             | Del1X                        | CR Windows MAB                                                                                         |                      |                                                                                                    | > Options                                |           | 4        |
|                                               |                              | E Wired_MAS                                                                                            |                      |                                                                                                    |                                          |           |          |
|                                               |                              |                                                                                                    |                      |                                                                                                    | All_User_ID_Stores 🛛 🖸 🗸                 |           |          |
| •                                             | Defexit                      |                                                                                                    |                      |                                                                                                    | > Options                                | 10        | 6        |
|                                               |                              |                                                                                                    |                      |                                                                                                    |                                          |           |          |
| Authorization                                 | n Pelicy - Local Exceptions  |                                                                                                    |                      |                                                                                                    |                                          |           |          |
| kathorization                                 | n Policy - Global Exceptions |                                                                                                    |                      |                                                                                                    |                                          |           |          |
|                                               |                              |                                                                                                    |                      |                                                                                                    |                                          |           |          |
|                                               |                              |                                                                                                    |                      |                                                                                                    |                                          |           |          |
| . factor                                      | Bula Nama                    | And Marco                                                                                              |                      | Results                                                                                                    | faculty faces                            |           |          |
| <ul> <li>Status</li> </ul>                    | Rule Name                    | Conditions                                                                                             |                      | Results<br>Profiles                                                                                        | Security Groups                          | Hits      | Act      |
| <ul> <li>Status</li> <li>Q Search</li> </ul>  | Rule Name                    | Cenditions                                                                                             |                      | Results<br>Profiles                                                                                        | Security Groups                          | Hits      | Act      |
| <ul> <li>Status</li> <li>Q. Search</li> </ul> | Rule Name                    | Conditions                                                                                             |                      | Results<br>Profiles<br>(B800-DOT1X-USER2 × v +                                                             | Security Groups Select from list ~ +     | Hits      | Aut      |
| Status     Q Search                           | Rule Name                    | Conditions         InternetDate Flame EQUALS USER2           L         InternetDate Flame EQUALS USER3 |                      | Results           Profiles           9800-0011X-USER2 ×         >+           9800-0011X-USER1 ×         >+ | Select from list +<br>Select from list + | Hits<br>0 | Act<br>E |

## 有关将dACL与CWA SSID配合使用的说明

如<u>在Catalyst 9800 WLC和ISE上配置中央Web身份验证(CWA)</u>配置指南中所述,CWA依靠MAB和 特定结果对用户进行身份验证和授权。可下载的ACL可以从ISE端添加到CWA配置,与上文所述相 同。

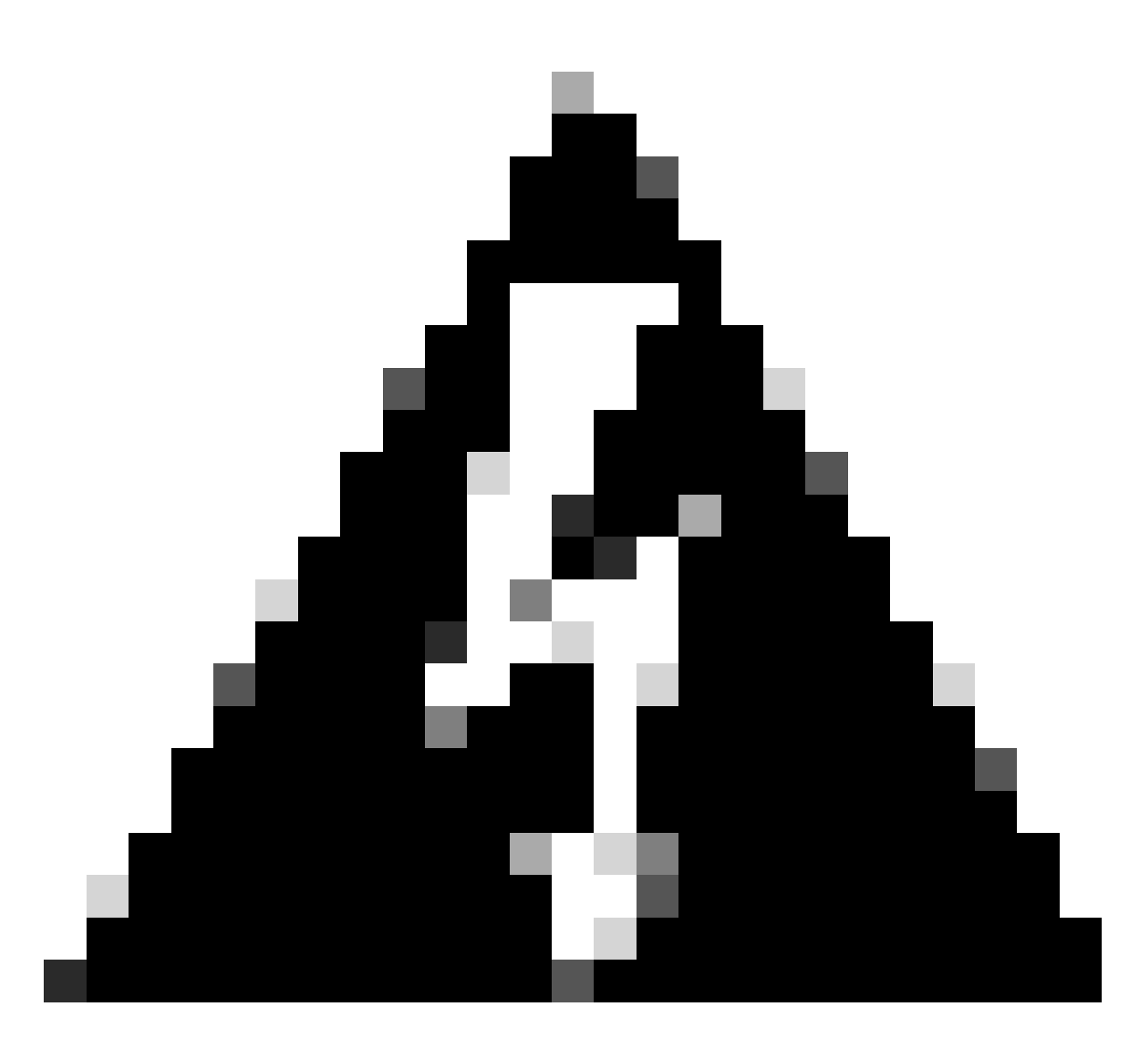

警告:可下载ACL只能用作网络访问列表,不支持将其用作预身份验证ACL。因此,必须在WLC配置中定义CWA工作流程中使用的所有预身份验证ACL。

## 验证

要检验所做的配置,可以使用以下命令。

# show run wlan
# show run aaa
# show aaa servers
# show ap config general
# show ap name <ap-name> config general
# show ap tag summary
# show ap tag summary
# show wlan { summary | id | nme | all }
# show wireless tag policy detailed <policy-tag-name>
# show wireless profile policy detailed <policy-profile-name>
# show access-lists { acl-name }

### 下面引用了与此示例相对应的WLC配置的相关部分。

```
aaa new-model
I
!
aaa group server radius authz-server-group
server name DACL-RADIUS
!
aaa authentication login default local
aaa authentication dot1x default group radius
aaa authentication dot1x DOT1X group radius
aaa authorization exec default local
aaa authorization network default group radius
!
aaa server radius dynamic-author
client <ISE IP>
Т
aaa session-id common
I
[...]
vlan 1413
name VLAN 1413
T
[...]
radius server DACL-RADIUS
address ipv4 <ISE IP> auth-port 1812 acct-port 1813
key 6 aHaOSX[QbbEHURGW`cXiG^UE]CR]^PVANfcbROb
!
I
[...]
wireless profile policy DACL-8021X
 aaa-override
vlan VLAN 1413
no shutdown
[...]
wireless tag policy default-policy-tag
 description "default policy-tag"
wlan DACL_DOT1X_SSID policy DACL-8021X
[...]
wlan DACL_DOT1X_SSID 2 DACL_DOT1X_SSID
security dot1x authentication-list DOT1X
 no shutdown
```

将显示RADIUS服务器配置,使用show running-config all命令显示。

```
WLC#show running-config all | s radius-server
radius-server attribute 77 include-in-acct-req
radius-server attribute 77 include-in-access-req
radius-server attribute 11 default direction out
radius-server attribute nas-port format a
radius-server attribute wireless authentication call-station-id ap-macaddress-ssid
```

radius-server dead-criteria time 10 tries 10 radius-server cache expiry 24 enforce hours radius-server transaction max-tries 8 radius-server retransmit 3 radius-server timeout 5 radius-server ipc-limit in 10 radius-server ipc-limit done 10 radius-server vsa send accounting radius-server vsa send authentication

#### 故障排除

### 核对清单

- 确保客户端可以正确连接到配置的802.1X SSID。
- 确保RADIUS access-request/accept包含适当的属性值对(AVP)。
- 确保客户端使用正确的WLAN/策略配置文件。

### WLC一站式反射

要检查dACL是否已正确分配给特定无线客户端,可以使用show wireless client mac-address <H.H.H> detail命令,如下所示。从中可 以看到各种有用的故障排除信息,即:客户端用户名、状态、策略配置文件、WLAN,最重要的是这里是ACS-ACL。

### <#root>

WLC#show wireless client mac-address 08be.ac14.137d detail Client MAC Address : 08be.ac14.137d Client MAC Type : Universally Administered Addreclient Username : USER1 AP MAC Address : f4db.e65e.7bc0 AP Name: AP4800-E Client State : Associated Policy Profile : DACL-8021X Wireless LAN Id: 2 WLAN Profile Name: DACL\_DOTIX\_SSID Wireless LAN Network Name (SSID): DACL\_DOTIX\_SSID BSSID : f4db.e65e.7bc0 Association Id : 1 Authentication Algorithm : Open System Client Active State : Client ACLs : None Policy Manager State: Run Last Policy Manager State : IP Learn Complete Client Entry Create Time : 35 seconds Policy Type : WPA2 | VLAN : VLAN\_1413 [...] Session Manager: Point of Attachment : capwap\_90000012 IIF ID : 0x90000012 Authorized : TRUE Sess SM State : AUTHENTICATED SM Bend State : IDLE Local Policies: Service Template : wlan\_svc\_DACL-8021x\_local (priority 254) VLAN : VLAN\_1413 Absolute-Timer : 28800 Server Policies: ACS ACL : xACSACLx-IP-ACL\_USER1-65e89aab Resultant Policies: ACS ACL : xACSACLx-IP-ACL\_USER1-65e89aab VLAN Name : VLAN\_1413 VLAN : 1413 Absolute-Timer : 28800 [...]

WLC Show命令

要查看当前作为Catalyst 9800 WLC配置一部分的所有ACL,可以使用**show access-lists**命令。此命令列出本地定义的所有ACL或WLC下载的dACL。WLC从ISE下载的所有dACL的格式为 xACSACLx-IP-<ACL\_NAME>-<ACL\_HASH>.

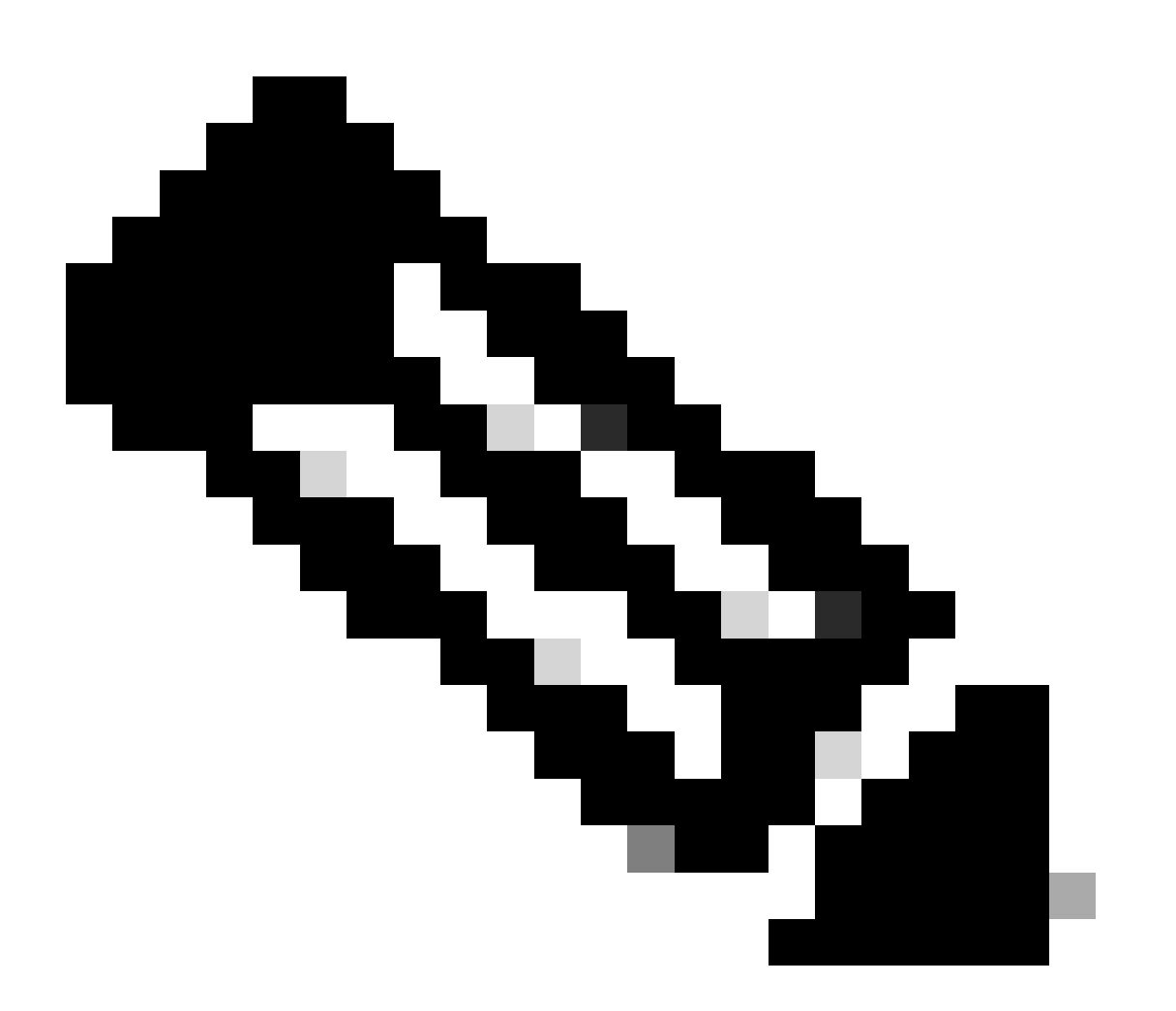

**注意**:只要客户端已关联并在无线基础设施中使用,可下载ACL就会保留在配置中。使用dACL的最后一个客户端离开基

础设施后,即会从配置中删除dACL。

```
WLC#show access-lists
Extended IP access list IP-Adm-V4-Int-ACL-global
[...]
Extended IP access list IP-Adm-V4-LOGOUT-ACL
[...]
Extended IP access list implicit_deny
[...]
Extended IP access list implicit_permit
[...]
Extended IP access list meraki-fqdn-dns
[...]
Extended IP access list preauth-ise
[...]
Extended IP access list preauth_v4
[...]
Extended IP access list xACSACLx-IP-ACL_USER1-65e89aab
   1 deny ip any host 10.48.39.13
   2 deny ip any host 10.48.39.15
    3 deny ip any host 10.48.39.186
    4 permit ip any any (56 matches)
IPv6 access list implicit_deny_v6
[...]
IPv6 access list implicit_permit_v6
[...]
IPv6 access list preauth_v6
[...]
```

### 条件调试和无线电主动跟踪

在排除配置故障时,您可以为假定已分配dACL的客户端收集<u>放射性跟踪</u>。这里突出显示的日志显示客户端08be.ac14.137d的客户端关 联过程中放射性踪迹的相关部分。

<#root>

```
24/03/28 10:43:04.321315612 {wncd_x_R0-0}{1}: [client-orch-sm] [19620]: (note): MAC: 08be.ac14.137d Asso
```

2024/03/28 10:43:04.321414308 {wncd\_x\_R0-0}{1}: [client-orch-sm] [19620]: (debug): MAC: 08be.ac14.137d

[...]

```
2024/03/28 10:43:04.322185953 {wncd_x_R0-0}{1}: [dot11] [19620]: (note): MAC: 08be.ac14.137d Association
```

2024/03/28 10:43:04.322199665 {wncd\_x\_R0-0}{1}: [dot11] [19620]: (info): MAC: 08be.ac14.137d DOT11 state

[...]

2024/03/28 10:43:04.322860054 {wncd\_x\_R0-0}{1}: [client-orch-sm] [19620]: (debug): MAC: 08be.ac14.137d &

2024/03/28 10:43:04.322881795 {wncd\_x\_R0-0}{1}: [client-orch-state] [19620]: (note): MAC: 08be.ac14.1376

[...]

2024/03/28 10:43:04.323379781 {wncd\_x\_R0-0}{1}: [client-auth] [19620]: (info): MAC: 08be.ac14.137d Client-auth]

2024/03/28 10:43:04.330181613 {wncd\_x\_R0-0}{1}: [client-auth] [19620]: (info): MAC: 08be.ac14.137d Client-auth]

2024/03/28 10:43:04.353413199 {wncd\_x\_R0-0}{1}: [auth-mgr-feat\_wireless] [19620]: (info): [08be.ac14.13 2024/03/28 10:43:04.353414496 {wncd\_x\_R0-0}{1}: [auth-mgr-feat\_wireless] [19620]: (info): [08be.ac14.13

2024/03/28 10:43:04.353438621 {wncd\_x\_R0-0}{1}: [client-auth] [19620]: (note): MAC: 08be.ac14.137d L2 Au

2024/03/28 10:43:04.353443674 {wncd\_x\_R0-0}{1}: [client-auth] [19620]: (info): MAC: 08be.ac14.137d Client-auth]

[...]

2024/03/28 10:43:04.381397739 {wncd\_x\_R0-0}{1}: [radius] [19620]: (info): RADIUS: Send Access-Request to

2024/03/28 10:43:04.381411901 {wncd\_x\_R0-0}{1}: [radius] [19620]: (info): RADIUS: authenticator e9 8b e

2024/03/28 10:43:04.381425481 {wncd\_x\_R0-0}{1}: [radius] [19620]: (info): RADIUS: User-Name [1] 7 "USERI

2024/03/28 10:43:04.381430559 {wncd\_x\_R0-0}{1}: [radius] [19620]: (info): RADIUS: Service-Type [6] 6 Fr 2024/03/28 10:43:04.381433583 {wncd\_x\_R0-0}{1}: [radius] [19620]: (info): RADIUS: Vendor, Cisco [26] 27 2024/03/28 10:43:04.381437476 {wncd\_x\_R0-0}{1}: [radius] [19620]: (info): RADIUS: Cisco AVpair [1] 21 " 2024/03/28 10:43:04.381440925 {wncd\_x\_R0-0}{1}: [radius] [19620]: (info): RADIUS: Framed-MTU [12] 6 148 2024/03/28 10:43:04.381452676 {wncd\_x\_R0-0}{1}: [radius] [19620]: (info): RADIUS: EAP-Message [79] 12 . 2024/03/28 10:43:04.381466839 {wncd\_x\_R0-0}{1}: [radius] [19620]: (info): RADIUS: Message-Authenticator 2024/03/28 10:43:04.381482891 {wncd\_x\_R0-0}{1}: [radius] [19620]: (info): RADIUS: EAP-Key-Name [102] 2 2024/03/28 10:43:04.381486879 {wncd\_x\_R0-0}{1}: [radius] [19620]: (info): RADIUS: Vendor, Cisco [26] 49 2024/03/28 10:43:04.381489488 {wncd\_x\_R0-0}{1}: [radius] [19620]: (info): RADIUS: Cisco AVpair [1] 43 "2024/03/28 10:43:04.381491463 {wncd\_x\_R0-0}{1}: [radius] [19620]: (info): RADIUS: Vendor, Cisco [26] 20

2024/03/28 10:43:04.381494016 {wncd\_x\_R0-0}{1}: [radius] [19620]: (info): RADIUS: Cisco AVpair [1] 14 "r

2024/03/28 10:43:04.381495896 {wncd\_x\_R0-0}{1}: [radius] [19620]: (info): RADIUS: Vendor, Cisco [26] 32 2024/03/28 10:43:04.381498320 {wncd\_x\_R0-0}{1}: [radius] [19620]: (info): RADIUS: Cisco AVpair [1] 26 " 2024/03/28 10:43:04.381500186 {wncd\_x\_R0-0}{1}: [radius] [19620]: (info): RADIUS: Vendor, Cisco [26] 20

2024/03/28 10:43:04.381502409 {wncd\_x\_R0-0}{1}: [radius] [19620]: (info): RADIUS: Cisco AVpair [1] 14 "

2024/03/28 10:43:04.381506029 {wncd\_x\_R0-0}{1}: [radius] [19620]: (info): RADIUS: NAS-IP-Address [4] 6

2024/03/28 10:43:04.381509052 {wncd\_x\_R0-0}{1}: [radius] [19620]: (info): RADIUS: NAS-Port-Type [61] 6 2024/03/28 10:43:04.381511493 {wncd\_x\_R0-0}{1}: [radius] [19620]: (info): RADIUS: NAS-Port [5] 6 3913 2024/03/28 10:43:04.381513163 {wncd\_x\_R0-0}{1}: [radius] [19620]: (info): RADIUS: Vendor, Cisco [26] 39

2024/03/28 10:43:04.381515481 {wncd\_x\_R0-0}{1}: [radius] [19620]: (info): RADIUS: Cisco AVpair [1] 33 "d

2024/03/28 10:43:04.381517373 {wncd\_x\_R0-0}{1}: [radius] [19620]: (info): RADIUS: Vendor, Cisco [26] 41

2024/03/28 10:43:04.381519675 {wncd\_x\_R0-0}{1}: [radius] [19620]: (info): RADIUS: Cisco AVpair [1] 35 "v

2024/03/28 10:43:04.381522158 {wncd\_x\_R0-0}{1}: [radius] [19620]: (info): RADIUS: Called-Station-Id [30]

2024/03/28 10:43:04.381524583 {wncd\_x\_R0-0}{1}: [radius] [19620]: (info): RADIUS: Calling-Station-Id [3 2024/03/28 10:43:04.381532045 {wncd\_x\_R0-0}{1}: [radius] [19620]: (info): RADIUS: Vendor, Airespace [26 2024/03/28 10:43:04.381534716 {wncd\_x\_R0-0}{1}: [radius] [19620]: (info): RADIUS: Airespace-WLAN-ID [1]

2024/03/28 10:43:04.381537215 {wncd\_x\_R0-0}{1}: [radius] [19620]: (info): RADIUS: Nas-Identifier [32] 1

2024/03/28 10:43:04.381539951 {wncd\_x\_R0-0}{1}: [radius] [19620]: (info): RADIUS: wlan-group-cipher [18 2024/03/28 10:43:04.381542233 {wncd\_x\_R0-0}{1}: [radius] [19620]: (info): RADIUS: wlan-pairwise-cipher[ 2024/03/28 10:43:04.381544465 {wncd\_x\_R0-0}{1}: [radius] [19620]: (info): RADIUS: wlan-akm-suite [188] 2024/03/28 10:43:04.381619890 {wncd\_x\_R0-0}{1}: [radius] [19620]: (info): RADIUS: Started 5 sec timeout [...]

2024/03/28 10:43:04.392544173 {wncd\_x\_R0-0}{1}: [radius] [19620]: (info): RADIUS: Received from id 1812,

2024/03/28 10:43:04.392557998 {wncd\_x\_R0-0}{1}: [radius] [19620]: (info): RADIUS: authenticator 08 6d for 2024/03/28 10:43:04.392564273 {wncd\_x\_R0-0}{1}: [radius] [19620]: (info): RADIUS: State [24] 71 ... 2024/03/28 10:43:04.392615218 {wncd\_x\_R0-0}{1}: [radius] [19620]: (info): RADIUS: EAP-Message [79] 8 .. 2024/03/28 10:43:04.392628179 {wncd\_x\_R0-0}{1}: [radius] [19620]: (info): RADIUS: Message-Authenticator 2024/03/28 10:43:04.392738554 {wncd\_x\_R0-0}{1}: [radius] [19620]: (info): Valid Response Packet, Free t 2024/03/28 10:43:04.726798622 {wncd\_x\_R0-0}{1}: [dot1x] [19620]: (info): [08be.ac14.137d:capwap\_9000001.

2024/03/28 10:43:04.726801212 {wncd\_x\_R0-0}{1}: [dot1x] [19620]: (info): [08be.ac14.137d:capwap\_90000012

2024/03/28 10:43:04.726896276 {wncd\_x\_R0-0}{1}: [dot1x] [19620]: (info): [08be.ac14.137d:capwap\_9000001

2024/03/28 10:43:04.726905248 {wncd\_x\_R0-0}{1}: [dot1x] [19620]: (info): [08be.ac14.137d:capwap\_90000012

[...]

2024/03/28 10:43:04.727148212 {wncd\_x\_R0-0}{1}: [auth-mgr] [19620]: (info): [08be.ac14.137d:capwap\_9000

2024/03/28 10:43:04.727164223 {wncd\_x\_R0-0}{1}: [auth-mgr] [19620]: (info): [08be.ac14.137d:capwap\_9000 2024/03/28 10:43:04.727169069 {wncd\_x\_R0-0}{1}: [auth-mgr] [19620]: (info): [08be.ac14.137d:capwap\_9000

2024/03/28 10:43:04.727223736 {wncd\_x\_R0-0}{1}: [aaa-attr-inf] [19620]: (info): Applying Attribute : use

2024/03/28 10:43:04.727233018 {wncd\_x\_R0-0}{1}: [aaa-attr-inf] [19620]: (info): Applying Attribute : cl 2024/03/28 10:43:04.727234046 {wncd\_x\_R0-0}{1}: [aaa-attr-inf] [19620]: (info): Applying Attribute : EA 2024/03/28 10:43:04.727234996 {wncd\_x\_R0-0}{1}: [aaa-attr-inf] [19620]: (info): Applying Attribute : Me 2024/03/28 10:43:04.727236141 {wncd\_x\_R0-0}{1}: [aaa-attr-inf] [19620]: (info): Applying Attribute : EA M\$®vf9∫Ø◊«? %ÿ0?ã@≤™ÇÑbWï6\Ë&\q·1U+QB-2®"≠∫JÑv?"

2024/03/28 10:43:04.727246409 {wncd\_x\_R0-0}{1}: [aaa-attr-inf] [19620]: (info): Applying Attribute : Cis

[...]

2024/03/28 10:43:04.727509267 {wncd\_x\_R0-0}{1}: [auth-mgr] [19620]: (info): [08be.ac14.137d:capwap\_9000

2024/03/28 10:43:04.727513133 {wncd\_x\_R0-0}{1}: [auth-mgr] [19620]: (info): [08be.ac14.137d:capwap\_9000

2024/03/28 10:43:04.727607738 {wncd\_x\_R0-0}{1}: [svm] [19620]: (info): SVM\_INFO: SVM Apply user profile 2024/03/28 10:43:04.728003638 {wncd\_x\_R0-0}{1}: [svm] [19620]: (info): SVM\_INFO: Activating EPM feature

2024/03/28 10:43:04.728144450 {wncd\_x\_R0-0}{1}: [epm-misc] [19620]: (info): [08be.ac14.137d:capwap\_9000

2024/03/28 10:43:04.728161361 {wncd\_x\_R0-0}{1}: [epm] [19620]: (info): [08be.ac14.137d:capwap\_90000012] 2024/03/28 10:43:04.728177773 {wncd\_x\_R0-0}{1}: [epm] [19620]: (info): [08be.ac14.137d:capwap\_90000012] 2024/03/28 10:43:04.728184975 {wncd\_x\_R0-0}{1}: [epm] [19620]: (info): [08be.ac14.137d:capwap\_90000012]

2024/03/28 10:43:04.728218783 {wncd\_x\_R0-0}{1}: [epm-acl] [19620]: (info): [08be.ac14.137d:capwap\_90000

2024/03/28 10:43:04.729005675 {wncd\_x\_R0-0}{1}: [epm] [19620]: (info): [08be.ac14.137d:capwap\_90000012] 2024/03/28 10:43:04.729019215 {wncd\_x\_R0-0}{1}: [svm] [19620]: (info): SVM\_INFO: Response of epm is ASY [...]

2024/03/28 10:43:04.729422929 {wncd\_x\_R0-0}{1}: [radius] [19620]: (info): RADIUS: Send Access-Request to

2024/03/28 10:43:04.729428175 {wncd\_x\_R0-0}{1}: [radius] [19620]: (info): RADIUS: authenticator 20 06 3

2024/03/28 10:43:04.729432771 {wncd\_x\_R0-0}{1}: [radius] [19620]: (info): RADIUS: NAS-IP-Address [4] 6

2024/03/28 10:43:04.729435487 {wncd\_x\_R0-0}{1}: [radius] [19620]: (info): RADIUS: User-Name [1] 32 "#ACS

2024/03/28 10:43:04.729437912 {wncd\_x\_R0-0}{1}: [radius] [19620]: (info): RADIUS: Vendor, Cisco [26] 32

2024/03/28 10:43:04.729440782 {wncd\_x\_R0-0}{1}: [radius] [19620]: (info): RADIUS: Cisco AVpair [1] 26 "a

2024/03/28 10:43:04.729442854 {wncd\_x\_R0-0}{1}: [radius] [19620]: (info): RADIUS: Vendor, Cisco [26] 30

2024/03/28 10:43:04.729445280 {wncd\_x\_R0-0}{1}: [radius] [19620]: (info): RADIUS: Cisco AVpair [1] 24 "a

2024/03/28 10:43:04.729447530 {wncd\_x\_R0-0}{1}: [radius] [19620]: (info): RADIUS: Message-Authenticator 2024/03/28 10:43:04.729529806 {wncd\_x\_R0-0}{1}: [radius] [19620]: (info): RADIUS: Started 5 sec timeout

2024/03/28 10:43:04.731972466 {wncd\_x\_R0-0}{1}: [radius] [19620]: (info): RADIUS: Received from id 1812/

2024/03/28 10:43:04.731979444 {wncd\_x\_R0-0}{1}: [radius] [19620]: (info): RADIUS: authenticator 2a 24 8

2024/03/28 10:43:04.731983966 {wncd\_x\_R0-0}{1}: [radius] [19620]: (info): RADIUS: User-Name [1] 32 "#ACS

2024/03/28 10:43:04.731986470 {wncd\_x\_R0-0}{1}: [radius] [19620]: (info): RADIUS: Class [25] 75 ... 2024/03/28 10:43:04.732032438 {wncd\_x\_R0-0}{1}: [radius] [19620]: (info): RADIUS: Message-Authenticator

2024/03/28 10:43:04.732048785 {wncd\_x\_R0-0}{1}: [radius] [19620]: (info): RADIUS: Vendor, Cisco [26] 47

2024/03/28 10:43:04.732051657 {wncd\_x\_R0-0}{1}: [radius] [19620]: (info): RADIUS: Cisco AVpair [1] 41 "i

2024/03/28 10:43:04.732053782 {wncd\_x\_R0-0}{1}: [radius] [19620]: (info): RADIUS: Vendor, Cisco [26] 47

2024/03/28 10:43:04.732056351 {wncd\_x\_R0-0}{1}: [radius] [19620]: (info): RADIUS: Cisco AVpair [1] 41 ":

2024/03/28 10:43:04.732058379 {wncd\_x\_R0-0}{1}: [radius] [19620]: (info): RADIUS: Vendor, Cisco [26] 48

2024/03/28 10:43:04.732060673 {wncd\_x\_R0-0}{1}: [radius] [19620]: (info): RADIUS: Cisco AVpair [1] 42 "i

2024/03/28 10:43:04.732062574 {wncd\_x\_R0-0}{1}: [radius] [19620]: (info): RADIUS: Vendor, Cisco [26] 36

2024/03/28 10:43:04.732114294 {wncd\_x\_R0-0}{1}: [radius] [19620]: (info): Valid Response Packet, Free t

2024/03/28 10:43:04.733046258 {wncd\_x\_R0-0}{1}: [svm] [19620]: (info): [08be.ac14.137d] Applied User Pro

2024/03/28 10:43:04.733058380 {wncd\_x\_R0-0}{1}: [aaa-attr-inf] [19620]: (info): Applied User Profile: M 2024/03/28 10:43:04.733064555 {wncd\_x\_R0-0}{1}: [aaa-attr-inf] [19620]: (info): Applied User Profile: M 2024/03/28 10:43:04.733065483 {wncd\_x\_R0-0}{1}: [aaa-attr-inf] [19620]: (info): Applied User Profile: e 2024/03/28 10:43:04.733066816 {wncd\_x\_R0-0}{1}: [aaa-attr-inf] [19620]: (info): Applied User Profile: m 2024/03/28 10:43:04.733068704 {wncd\_x\_R0-0}{1}: [aaa-attr-inf] [19620]: (info): Applied User Profile: c 2024/03/28 10:43:04.73306947 {wncd\_x\_R0-0}{1}: [aaa-attr-inf] [19620]: (info): Applied User Profile: c 2024/03/28 10:43:04.733069947 {wncd\_x\_R0-0}{1}: [aaa-attr-inf] [19620]: (info): Applied User Profile: i

2024/03/28 10:43:04.733070971 {wncd\_x\_R0-0}{1}: [aaa-attr-inf] [19620]: (info): Applied User Profile: us

2024/03/28 10:43:04.733079208 {wncd\_x\_R0-0}{1}: [aaa-attr-inf] [19620]: (info): Applied User Profile: c 2024/03/28 10:43:04.733080328 {wncd\_x\_R0-0}{1}: [aaa-attr-inf] [19620]: (info): Applied User Profile: E M\$®vf9∫Ø◊«? %ÿ0?ã@≤™ÇÑbWï6\Ë&\q·lU+QB-º®"≠∫JÑv?" 2024/03/28 10:43:04.733091441 {wncd\_x\_R0-0}{1}: [aaa-attr-inf] [19620]: (info): Applied User Profile: e

2024/03/28 10:43:04.733092470 {wncd\_x\_R0-0}{1}: [aaa-attr-inf] [19620]: (info): Applied User Profile:Cis

[...]

2024/03/28 10:43:04.733396045 {wncd\_x\_R0-0}{1}: [auth-mgr] [19620]: (info): [08be.ac14.137d:capwap\_9000

2024/03/28 10:43:04.733486604 {wncd\_x\_R0-0}{1}: [client-auth] [19620]: (note): MAC: 08be.ac14.137d L2 A

2024/03/28 10:43:04.734665244 {wncd\_x\_R0-0}{1}: [client-auth] [19620]: (info): MAC: 08be.ac14.137d Client-auth]

2024/03/28 10:43:04.734894043 {wncd\_x\_R0-0}{1}: [client-keymgmt] [19620]: (info): MAC: 08be.ac14.137d E 2024/03/28 10:43:04.734904452 {wncd\_x\_R0-0}{1}: [client-keymgmt] [19620]: (info): MAC: 08be.ac14.137d C

2024/03/28 10:43:04.734915743 {wncd\_x\_R0-0}{1}: [dot1x] [19620]: (info): [08be.ac14.137d:capwap\_90000012

2024/03/28 10:43:04.740499944 {iosrp\_R0-0}{1}: [parser\_cmd] [26311]: (note): id= console@console:user= of the set of the set of the

2024/03/28 10:43:04.742238941 {iosrp\_R0-0}{1}: [og] [26311]: (info): OG\_PI\_ACL\_INFO: ogacl\_configured: #

2024/03/28 10:43:04.744387633 {iosrp\_R0-0}{1}: [parser\_cmd] [26311]: (note): id= console@console:user= of the set of the set of the

[...]

2024/03/28 10:43:04.745245318 {iosrp\_R0-0}{1}: [buginf] [26311]: (debug): AUTH-FEAT-IAL-EVENT: epm acl ]

2024/03/28 10:43:04.745294050 {iosrp\_R0-0}{1}: [buginf] [26311]: (debug): AUTH-FEAT-IAL-EVENT: Allocate

2024/03/28 10:43:04.745326416 {iosrp\_R0-0}{1}: [buginf] [26311]: (debug): AUTH-FEAT-IAL-EVENT: Index in

2024/03/28 10:43:04.751291844 {iosrp\_R0-0}{1}: [parser\_cmd] [26311]: (note): id= console@console:user= of the set of the set of the

2024/03/28 10:43:04.751943577 {iosrp\_R0-0}{1}: [og] [26311]: (info): OG\_PI\_ACL\_INFO: ogacl\_configured: A

2024/03/28 10:43:04.752686055 {wncd\_x\_R0-0}{1}: [client-auth] [19620]: (info): MAC: 08be.ac14.137d Clier

2024/03/28 10:43:04.755505991 {iosrp\_R0-0}{1}: [parser\_cmd] [26311]: (note): id= console@console:user= 0

2024/03/28 10:43:04.756746153 {wncd\_x\_R0-0}{1}: [mm-transition] [19620]: (info): MAC: 08be.ac14.137d MM 2024/03/28 10:43:04.757801556 {wncd\_x\_R0-0}{1}: [client-auth] [19620]: (note): MAC: 08be.ac14.137d ADD

2024/03/28 10:43:04.758843625 {wncd\_x\_R0-0}{1}: [client-orch-state] [19620]: (note): MAC: 08be.ac14.1376

2024/03/28 10:43:04.759064834 {wncd\_x\_R0-0}{1}: [client-iplearn] [19620]: (info): MAC: 08be.ac14.137d II

2024/03/28 10:43:04.761186727 {iosrp\_R0-0}{1}: [buginf] [26311]: (debug): AUTH-FEAT-IAL-EVENT: epm acl ]

2024/03/28 10:43:04.761241972 {iosrp\_R0-0}{1}: [buginf] [26311]: (debug): AUTH-FEAT-IAL-EVENT: Index in

2024/03/28 10:43:04.763131516 {wncd\_x\_R0-0}{1}: [client-auth] [19620]: (info): MAC: 08be.ac14.137d Client-auth]

2024/03/28 10:43:04.764575895 {iosrp\_R0-0}{1}: [parser\_cmd] [26311]: (note): id= console@console:user= o

2024/03/28 10:43:04.764755847 {iosrp\_R0-0}{1}: [og] [26311]: (info): OG\_PI\_ACL\_INFO: ogacl\_configured: A

2024/03/28 10:43:04.769965195 {iosrp\_R0-0}{1}: [parser\_cmd] [26311]: (note): id= console@console:user= c

2024/03/28 10:43:04.770727027 {iosrp\_R0-0}{1}: [parser\_cmd] [26311]: (note): id= console@console:user= o

2024/03/28 10:43:04.772314586 {iosrp\_R0-0}{1}: [buginf] [26311]: (debug): AUTH-FEAT-IAL-EVENT: epm acl ]

2024/03/28 10:43:04.772362837 {iosrp\_R0-0}{1}: [buginf] [26311]: (debug): AUTH-FEAT-IAL-EVENT: Index in

2024/03/28 10:43:04.773070456 {iosrp\_R0-0}{1}: [parser\_cmd] [26311]: (note): id= console@console:user= o

2024/03/28 10:43:04.773661861 {iosrp\_R0-0}{1}: [og] [26311]: (info): OG\_PI\_ACL\_INFO: ogacl\_configured: A

2024/03/28 10:43:04.775537766 {iosrp\_R0-0}{1}: [parser\_cmd] [26311]: (note): id= console@console:user= o

2024/03/28 10:43:04.777154567 {iosrp\_R0-0}{1}: [parser\_cmd] [26311]: (note): id= console@console:user= o

2024/03/28 10:43:04.778756670 {iosrp\_R0-0}{1}: [buginf] [26311]: (debug): AUTH-FEAT-IAL-EVENT: epm acl ]

2024/03/28 10:43:04.778807076 {iosrp\_R0-0}{1}: [buginf] [26311]: (debug): AUTH-FEAT-IAL-EVENT: Index in

2024/03/28 10:43:04.778856100 {iosrp\_R0-0}{1}: [mpls\_ldp] [26311]: (info): LDP LLAF: Registry notificat:

2024/03/28 10:43:04.779401863 {iosrp\_R0-0}{1}: [parser\_cmd] [26311]: (note): id= console@console:user= c

2024/03/28 10:43:04.779879864 {iosrp\_R0-0}{1}: [og] [26311]: (info): OG\_PI\_ACL\_INFO: ogacl\_configured: A

```
2024/03/28 10:43:04.780510740 {iosrp_R0-0}{1}: [parser_cmd] [26311]: (note): id= console@console:user= of the set of the set of the
```

2024/03/28 10:43:04.786433419 {wncd\_x\_R0-0}{1}: [sisf-packet] [19620]: (info): RX: DHCPv4 from interface 2024/03/28 10:43:04.786523172 {wncd\_x\_R0-0}{1}: [sisf-packet] [19620]: (info): TX: DHCPv4 from interface 2024/03/28 10:43:04.787787313 {wncd\_x\_R0-0}{1}: [sisf-packet] [19620]: (info): RX: DHCPv4 from interface 2024/03/28 10:43:04.788160929 {wncd\_x\_R0-0}{1}: [sisf-packet] [19620]: (info): TX: DHCPv4 from interface 2024/03/28 10:43:04.788491833 {wncd\_x\_R0-0}{1}: [client-iplearn] [19620]: (info): TX: DHCPv4 from interface 2024/03/28 10:43:04.788576063 {wncd\_x\_R0-0}{1}: [client-iplearn] [19620]: (info): [08be.ac14.137d:capwap\_9000 2024/03/28 10:43:04.788741337 {wncd\_x\_R0-0}{1}: [webauth-sess] [19620]: (info): Change address update, 0 2024/03/28 10:43:04.788761575 {wncd\_x\_R0-0}{1}: [auth-mgr-feat\_acct] [19620]: (info): [08be.ac14.137d:c2 2024/03/28 10:43:04.78877999 {wncd\_x\_R0-0}{1}: [epm] [19620]: (info): [0000.0000.0000:unknown] HDL = 0

2024/03/28 10:43:04.789333126 {wncd\_x\_R0-0}{1}: [client-iplearn] [19620]: (info): MAC: 08be.ac14.137d II

2024/03/28 10:43:04.789410101 {wncd\_x\_R0-0}{1}: [client-orch-sm] [19620]: (debug): MAC: 08be.ac14.137d

2024/03/28 10:43:04.789622587 {wncd\_x\_R0-0}{1}: [aaa-attr-inf] [19620]: (info): [ Applied attribute : us

2024/03/28 10:43:04.789632684 {wncd\_x\_R0-0}{1}: [aaa-attr-inf] [19620]: (info): [ Applied attribute : c

2024/03/28 10:43:04.789642576 {wncd\_x\_R0-0}{1}: [aaa-attr-inf] [19620]: (info): [ Applied attribute :Cis

2024/03/28 10:43:04.789651931 {wncd\_x\_R0-0}{1}: [aaa-attr-inf] [19620]: (info): [ Applied attribute :bs

2024/03/28 10:43:04.789653490 {wncd\_x\_R0-0}{1}: [aaa-attr-inf] [19620]: (info): [ Applied attribute : t 2024/03/28 10:43:04.789735556 {wncd\_x\_R0-0}{1}: [ew]c-qos-client] [19620]: (info): MAC: 08be.ac14.137d 2024/03/28 10:43:04.789800998 {wncd\_x\_R0-0}{1}: [rog-proxy-capwap] [19620]: (debug): Managed client RUN

2024/03/28 10:43:04.789886011 {wncd\_x\_R0-0}{1}: [client-orch-state] [19620]: (note): MAC: 08be.ac14.1370

### 数据包捕获

另一个有趣的反射是获取和分析客户端关联的RADIUS流的数据包捕获。可下载ACL依赖于RADIUS,不仅要分配给无线客户端,还 要由WLC下载。因此,在进行数据包捕获以排除dACL配置故障时,必须在控制器与RADIUS服务器通信所使用的接口上进行捕获。 <u>本文档</u>介绍如何在Catalyst 9800上配置轻松嵌入的数据包捕获,该数据包捕获已用于收集本文所分析的捕获。

### RADIUS客户端身份验证

您可以看到从WLC发送到RADIUS服务器的客户端RADIUS访问请求,以对DACL\_DOT1X\_SSID SSID (AVP NAS-Identifier)上的用户 USER1 (AVP User-Name)进行身份验证。

| - 480 6      | 517 39 10.48.39.130                                | 10.48.39.134             | Access-Request id=92, Duplicate Request         | RADIUS                                                                                               |
|--------------|----------------------------------------------------|--------------------------|-------------------------------------------------|----------------------------------------------------------------------------------------------------|
| - 480 3      | 39 10.48.39.134                                    | 10.48.39.130             | Access-Accept 10=92                             | KAUTUS                                                                                               |
|              |                                                    |                          |                                                 |                                                                                                    |
|              |                                                    |                          |                                                 |                                                                                                    |
|              |                                                    |                          |                                                 |                                                                                                    |
| > Frame 48   | 035: 617 bytes on wire (                           | 4936 bits), 617 bytes c  | aptured (4936 bits)                             |                                                                                                    |
| Ethernet     | II, Src: Cisco_b2:fe:ff                            | (00:1e:f6:b2:fe:ff), D   | t: VMware_8d:01:ec (00:50:56:8d:01:ec)          |                                                                                                    |
| > 802.10 V   | /irtual LAN, PRI: 0, DEI:                          | 0, ID: 39                |                                                 |                                                                                                    |
| > Internet   | Protocol Version 4, Src                            | :: 10.48.39.130, Dst: 10 | 48.39.134                                       |                                                                                                    |
|              | agram Protocol, Src Port                           | :: 63/72, DSt Port: 1812 |                                                 |                                                                                                    |
| Code:        | Access-Request (1)                                 |                          |                                                 |                                                                                                    |
| Packet       | identifier: 0x5c (92)                              |                          |                                                 |                                                                                                    |
| Length       | : 571                                              |                          |                                                 |                                                                                                    |
| Authen       | ticator: 3642d8733b9fb2a                           | c198d89e9f4f0ff71        |                                                 |                                                                                                    |
| [Dupli       | cate Request Frame Numbe                           | r: 48034]                |                                                 |                                                                                                    |
| Line r       | esponse to this request                            | 15 1n Trame 48039]       |                                                 |                                                                                                    |
| AVP:         | t=User-Name(1) l=7 val=                            | USER1                    |                                                 |                                                                                                    |
| > AVP:       | t=Service-Type(6) l=6 v                            | al=Framed(2)             |                                                 |                                                                                                    |
| > AVP:       | t=Vendor-Specific(26) l                            | =27 vnd=ciscoSystems(9)  |                                                 |                                                                                                    |
| > AVP:       | t=Framed-MTU(12) l=6 va                            | l=1485                   |                                                 |                                                                                                    |
| > AVP:       | t=EAP-Message(79) l=48                             | Last Segment[1]          | 1-47-00 J-01LL000 J-0000                        |                                                                                                    |
| > AVP:       | t=Message-Authenticator<br>+=EAD_Kov_Name(102) 1-2 | (80) l=18 val=cdc/61262  | 104/6900631000693098329                         |                                                                                                    |
|              | t=Vendor-Specific(26) ]                            | =49 vnd=ciscoSvstems(9)  |                                                 |                                                                                                    |
| > AVP:       | t=Vendor-Specific(26) l                            | =20 vnd=ciscoSystems(9)  |                                                 |                                                                                                    |
| > AVP:       | t=Framed-IP-Address(8)                             | l=6 val=10.14.13.240     |                                                 |                                                                                                    |
| > AVP:       | t=Vendor-Specific(26) l                            | =40 vnd=ciscoSystems(9)  |                                                 |                                                                                                    |
| > AVP:       | t=Vendor-Specific(26) l                            | =32 vnd=ciscoSystems(9)  |                                                 |                                                                                                    |
| > AVP:       | t=Vendor-Specific(26) l                            | =20 vnd=c1scoSystems(9)  |                                                 |                                                                                                    |
|              | t=NAS-IP-Autress(4) (=0<br>t=NAS-Port-Type(61) ]=6 | val=10.48.39.130         |                                                 |                                                                                                    |
| > AVP:       | t=NAS-Port(5) l=6 val=3                            | 913                      |                                                 |                                                                                                    |
| > AVP:       | t=State(24) l=71 val=33                            | 3743504d53657373696f6e4  | 9443d383232373330304130303030303039463834393335 |                                                                                                    |
| > AVP:       | t=Vendor-Specific(26) l                            | =39 vnd=ciscoSystems(9)  |                                                 |                                                                                                    |
| > AVP:       | t=Vendor-Specific(26) l                            | =41 vnd=ciscoSystems(9)  |                                                 |                                                                                                    |
| > AVP:       | t=Called-Station-Id(30)                            | l=35 val=f4-db-e6-5e-7   | C0: DACL_DOT1X_SSID                             |                                                                                                    |
|              | t=Vendor-Specific(26) ]                            | =12 vnd=Airespace. Inc() | 4179)                                           |                                                                                                    |
| > AVP:       | t=NAS-Identifier(32) l=                            | 17 val=DACL DOT1X SSID   | (41)5)                                          |                                                                                                    |
| > AVP:       | t=Unknown-Attribute(187                            | ) l=6 val=000fac04       |                                                 |                                                                                                    |
| > AVP:       | t=Unknown-Attribute(186                            | ) l=6 val=000fac04       |                                                 |                                                                                                    |
| 😑 🖉 🛛 AVP (n | edius.avp), 48 bytes                               |                          |                                                 | <ul> <li>Packets: 55012 - Displayed: 2 (0.0%) - Ignored: 1 (0.0%)</li> <li>Profile: Defau</li> </ul> |
|              |                                                    |                          |                                                 |                                                                                                    |

当身份验证成功时,RADIUS服务器会回复一个access-accept,仍然针对用户USER1 (AVP User-Name)并应用AAA属性,尤其是供应商特定AVP ACS: CiscoSecure-Defined-ACL在此为"#ACSACL#-IP-ACL\_USER1-65e89aab"。

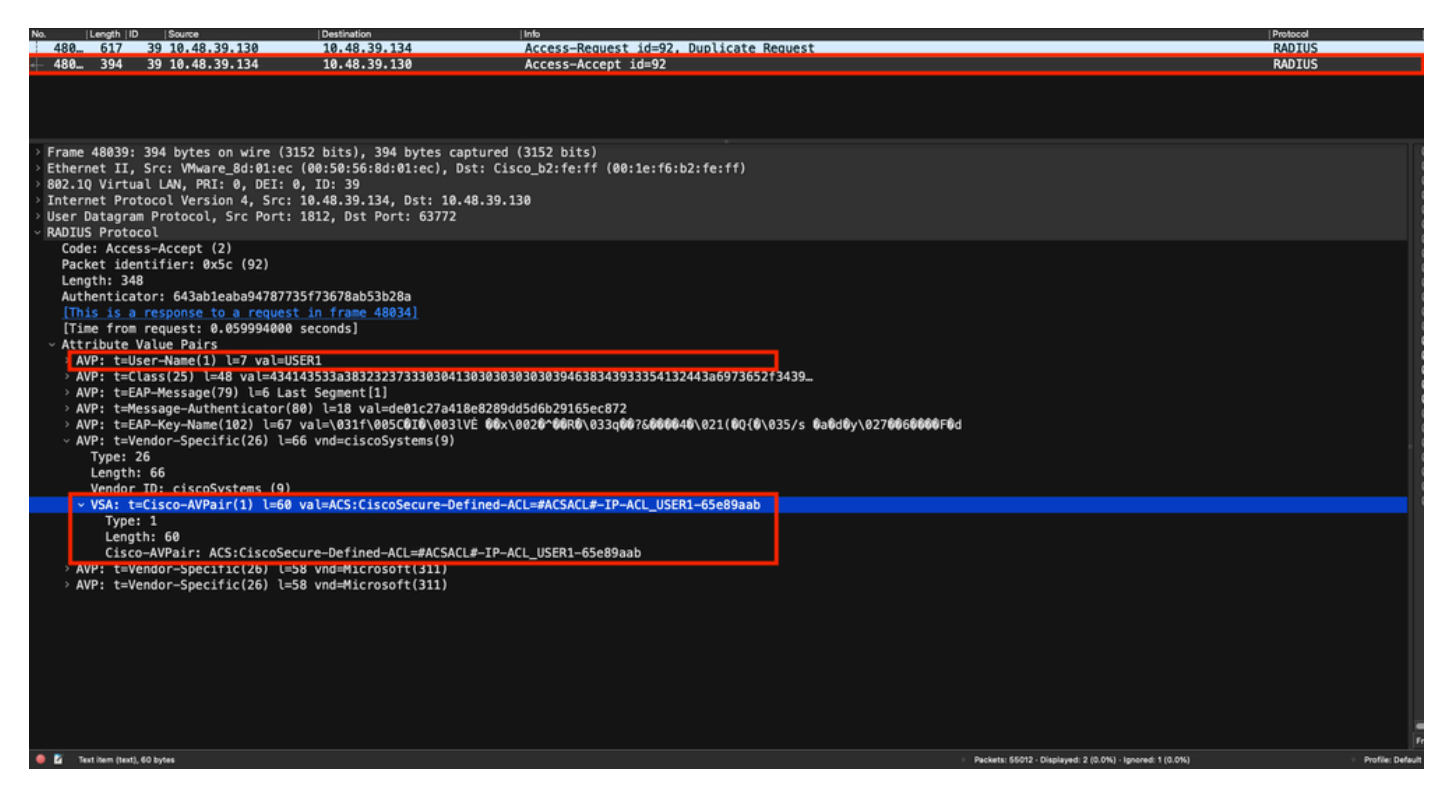

### DACL下载

如果dACL已是WLC配置的一部分,则它仅分配给用户,RADIUS会话结束。否则,WLC将下载ACL,同时仍使用RADIUS。为此 ,WLC发出RADIUS访问请求,这次使用AVP用户名的dACL名称("#ACSACL#-IP-ACL\_USER1-65e89aab")。此外,WLC通知 RADIUS服务器此access-accept使用Cisco AV对aaa: event=acl-download启动ACL下载。

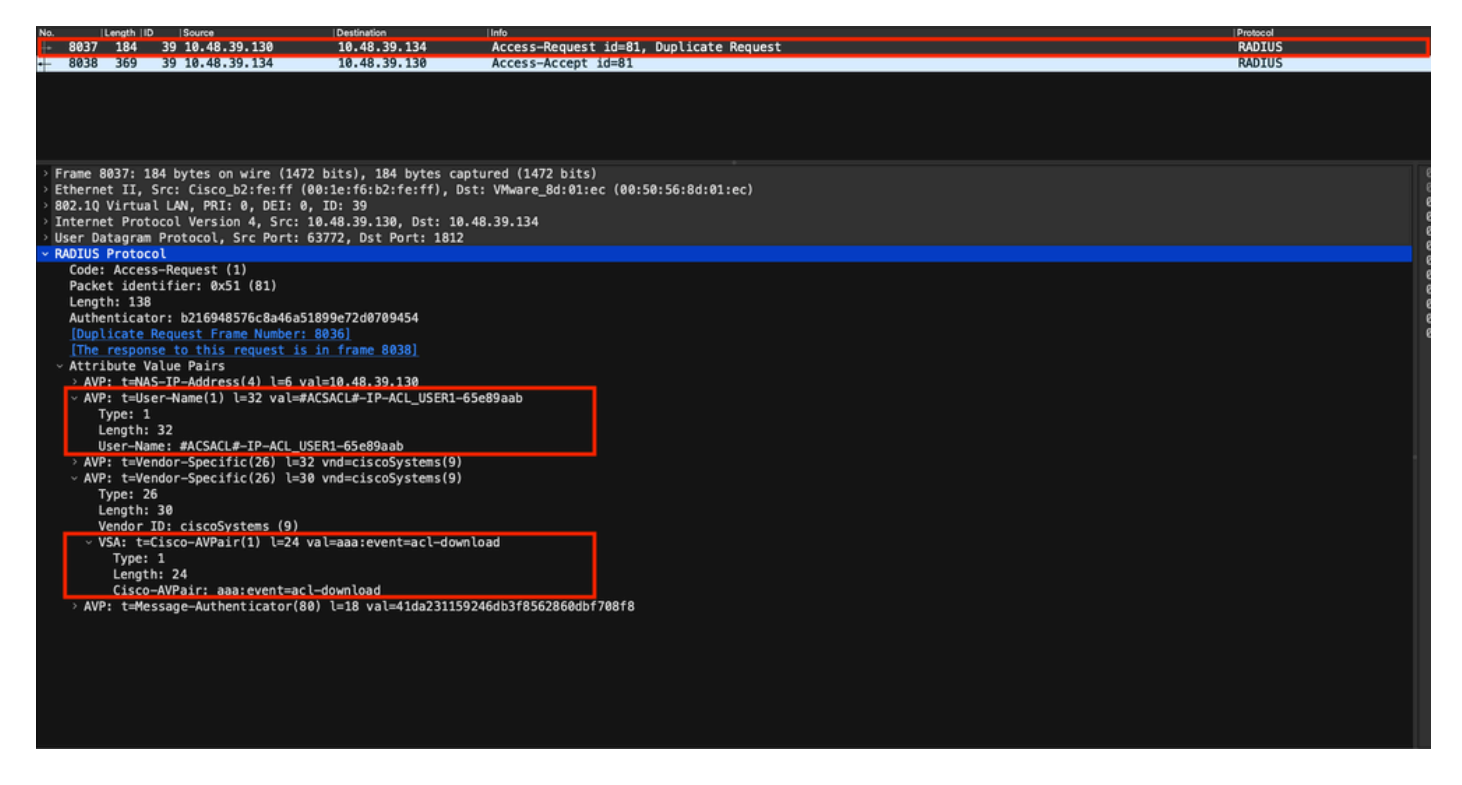

发回控制器的RADIUS access-accept包含请求的dACL,如下所示。每个ACL规则都包含在"ip:inacl#<X>=<ACL\_RULE>"的不同Cisco AVP中,<X>是规则编号。

|                                |                                                                                                    |                                                      |                                                              |                                                            | Packet:                                                                                                    | Go to packet Cancel |
|--------------------------------|----------------------------------------------------------------------------------------------------|------------------------------------------------------|--------------------------------------------------------------|------------------------------------------------------------|----------------------------------------------------------------------------------------------------|---------------------|
| No.                            | Length   ID                                                                                                    | Source                                               | Destination                                                  | linfo                                                      |                                                                                                    | Protocol            |
| 8037                           | 184 3                                                                                                    | 9 10.48.39.130                                       | 10.48.39.134                                                 | Access-Request id=81, Duplicate Request                    |                                                                                                    | RADIUS              |
| + 8038                         | 369 3                                                                                                    | 9 10.48.39.134                                       | 10.48.39.130                                                 | Access-Accept id=81                                        |                                                                                                    | RADIUS              |
|                                |                                                                                                    |                                                      |                                                              |                                                            |                                                                                                    |                     |
|                                |                                                                                                    |                                                      |                                                              |                                                            |                                                                                                    |                     |
| > Frame<br>> Ethern<br>000, 10 | 8038: 369<br>et II, Sr                                                                                         | bytes on wire (2952<br>c: VMware_8d:01:ec (0         | bits), 369 bytes captured (7<br>0:50:56:8d:01:ec), Dst: Cise | 2952 bits)<br>co_b2:fe:ff (00:1e:f6:b2:fe:ff)              |                                                                                                    |                     |
| > Intern                       | et Proto                                                                                                    | col Version 4, Src: 10                               | .48.39.134, Dst: 10.48.39.13                                 | 30                                                         |                                                                                                    |                     |
| User D<br>~ RADIUS             | atagram F<br>Protocol                                                                                          | rotocol, Src Port: 18                                | 12, Dst Port: 63772                                          |                                                            |                                                                                                    |                     |
| Code                           | : Access-                                                                                                    | Accept (2)                                           |                                                              |                                                            |                                                                                                    |                     |
| Leng                           | th: 323                                                                                                    | (1161: 0X51 (81)                                     |                                                              |                                                            |                                                                                                    |                     |
| Auth                           | enticator<br>s is a re                                                                                         | : 61342164ce39be06eed                                | 828b3ce566ef5<br>n frame 80361                               |                                                            |                                                                                                    |                     |
| [Tim                           | e from re                                                                                                    | quest: 0.007995000 se                                | conds]                                                       |                                                            |                                                                                                    |                     |
| > AV                           | P: t=User                                                                                                    | -Name(1) l=32 val=#AC                                | SACL#-IP-ACL_USER1-65e89aab                                  |                                                            |                                                                                                    |                     |
| > AV<br>> AV                   | P: t=Clas<br>P: t=Mess                                                                                         | s(25) l=75 val=434143<br>age-Authenticator(80)       | 533a30613330323738366d624251<br>l=18 val=a3c4b20cd1e64785d9  | L7239445259673447765f436554692f48737050<br>De0232511cd8b72 |                                                                                                    |                     |
| ~ AV                           | P: t=Vend                                                                                                    | lor-Specific(26) l=47                                | vnd=ciscoSystems(9)                                          |                                                            |                                                                                                    |                     |
|                                | Length: 4                                                                                                    | 7                                                    |                                                              |                                                            |                                                                                                    |                     |
|                                | Vendor ID<br>VSA: t=Ci                                                                                         | : ciscoSystems (9)<br>.sco-AVPair(1) l=41 va         | l=ip:inacl#1=denv ip anv hos                                 | st 10.48.39.13                                             |                                                                                                    |                     |
| ~ AV                           | P: t=Vend                                                                                                    | lor-Specific(26) l=47                                | vnd=ciscoSystems(9)                                          |                                                            |                                                                                                    |                     |
|                                | Length: 4                                                                                                    | 7                                                    |                                                              |                                                            |                                                                                                    |                     |
|                                | Vendor ID<br>VSA: t=Ci                                                                                         | : ciscoSystems (9)<br>.sco-AVPair(1) l=41 va         | l=ip:inacl#2=denv ip anv hos                                 | st 10.48.39.15                                             |                                                                                                    |                     |
| ~ AV                           | P: t=Vend                                                                                                    | or-Specific(26) l=48                                 | vnd=ciscoSystems(9)                                          |                                                            |                                                                                                    |                     |
|                                | Length: 4                                                                                                    | 8                                                    |                                                              |                                                            |                                                                                                    |                     |
|                                | Vendor ID<br>VSA: t=Ci                                                                                         | : ciscoSystems (9)<br>.sco-AVPair(1) l=42 va         | l=ip:inacl#3=denv ip anv hos                                 | t 10.48.39.186                                             |                                                                                                    |                     |
| ~ AV                           | P: t=Vend                                                                                                    | lor-Specific(26) l=36                                | vnd=ciscoSystems(9)                                          |                                                            |                                                                                                    |                     |
|                                | Length: 3                                                                                                    | 6                                                    |                                                              |                                                            |                                                                                                    |                     |
|                                | Vendor ID<br>VSA: t=Ci                                                                                         | : ciscoSystems (9)<br>.sco-AVPair(1) l= <u>30 va</u> | l=ip:inacl#4=permit ip any a                                 | any                                                        |                                                                                                    |                     |
| • 2 •                          | DILIS Protocol (re                                                                                             | dus). 323 bytes                                      |                                                              | - Parkar                                                   | ts: 43372 - Displayed: 2 (0.0%)                                                                                                    | Profile: Default    |
|                                | the second second second second second second second second second second second second second second second s |                                                      |                                                              |                                                            | and the second second sec | Provide: Delagan    |

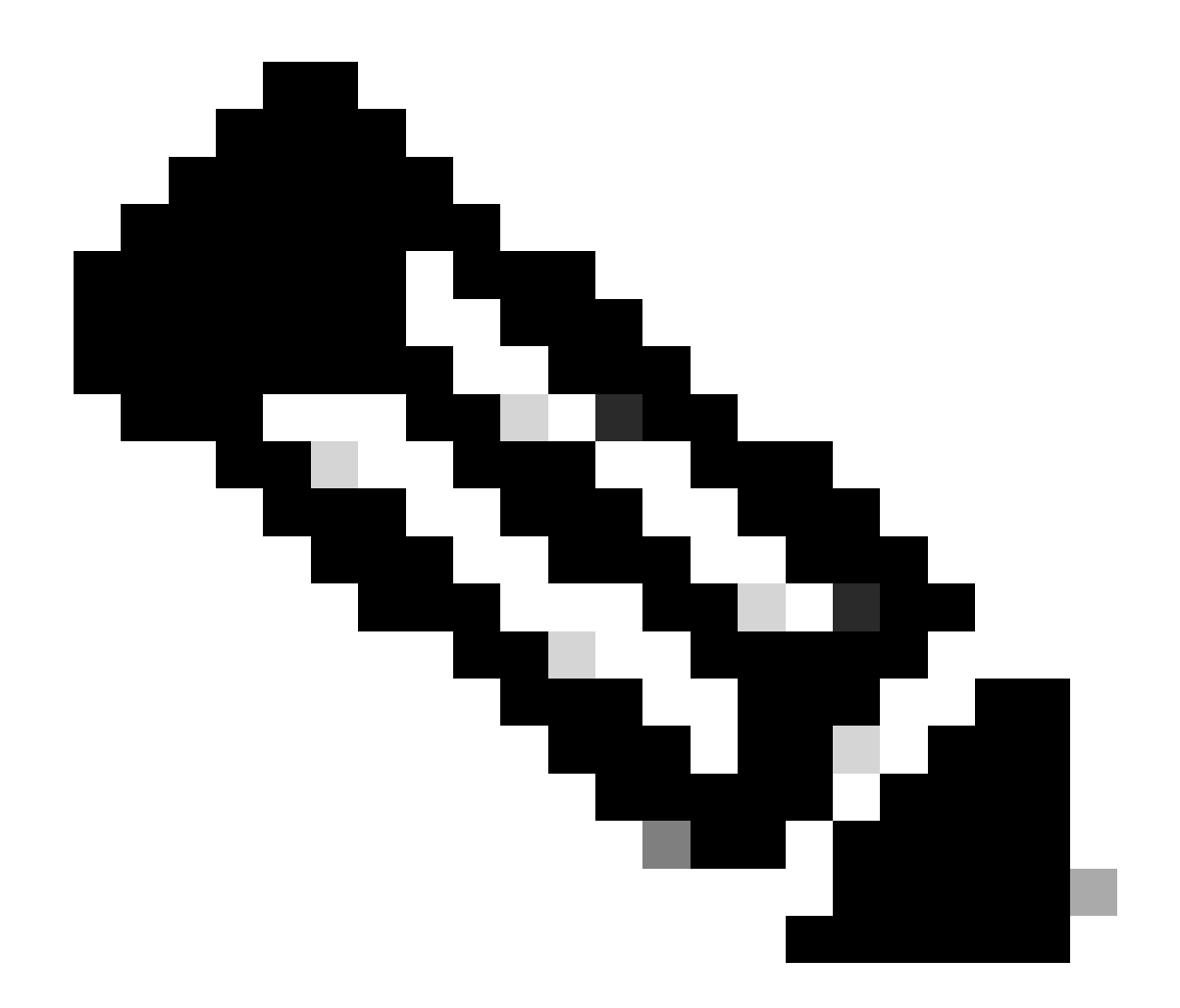

注意:如果下载ACL的内容在WLC上下载后被修改,则使用此ACL的用户重新进行身份验证(并且WLC再次对此类用户 执行RADIUS身份验证)后,此ACL的更改才会反映出来。实际上,ACL名称的散列部分变化反映了ACL的变化。因此 ,下次将此ACL分配给用户时,其名称必须不同,因此ACL不能是WLC配置的一部分,应该下载。但是,在ACL更改之前 进行身份验证的客户端将继续使用上一个客户端,直到它们完全重新进行身份验证。

ISE操作日志

RADIUS客户端身份验证

操作日志显示应用了可下载ACL "ACL\_USER1"的用户"USER1"的成功身份验证。故障排除的兴趣部分以红色标出。

#### Cisco ISE

| Overview              |                               |
|-----------------------|-------------------------------|
| Event                 | 5200 Authentication succeeded |
| Username              | USER1                         |
| Endpoint Id           | 08:BE:AC:14:13:7D ⊕           |
| Endpoint Profile      | Unknown                       |
| Authentication Policy | Default >> Dot1X              |
| Authorization Policy  | Default >> 802.1x User 1 dACL |
| Authorization Result  | 9800-DOT1X-USER1              |

| Authentication Details                                                                                                    |                                                                                                    |
|----------------------------------------------------------------------------------------------------|----------------------------------------------------------------------------------------------------|
| Source Timestamp                                                                                                    | 2024-03-28 05:11:11.035                                                                                                    |
| Received Timestamp                                                                                                    | 2024-03-28 05:11:11.035                                                                                                    |
| Policy Server                                                                                                    | ise                                                                                                    |
| Event                                                                                                    | 5200 Authentication succeeded                                                                                                    |
| Username                                                                                                    | USER1                                                                                                    |
| User Type                                                                                                    | User                                                                                                    |
| Endpoint Id                                                                                                    | 08:BE:AC:14:13:7D                                                                                                    |
| Calling Station Id                                                                                                    | 08-be-ac-14-13-7d                                                                                                    |
| Endpoint Profile                                                                                                    | Unknown                                                                                                    |
| Authentication Identity<br>Store                                                                                                    | Internal Users                                                                                                    |
|                                                                                                    |                                                                                                    |
| Identity Group                                                                                                    | Unknown                                                                                                    |
| Identity Group<br>Audit Session Id                                                                                                    | Unknown<br>8227300A0000000B848ABE3F                                                                                                    |
| Identity Group<br>Audit Session Id<br>Authentication Method                                                                                                    | Unknown<br>8227300A0000000D848ABE3F<br>dot1x                                                                                                    |
| Identity Group<br>Audit Session Id<br>Authentication Method<br>Authentication Protocol                                                                                                    | Unknown<br>8227300A000000D848ABE3F<br>dol1x<br>PEAP (EAP-MSCHAPv2)                                                                                                    |
| Identity Group<br>Audit Session Id<br>Authentication Method<br>Authentication Protocol<br>Service Type                                                                                                    | Unknown<br>8227300A000000D848ABE3F<br>dol1x<br>PEAP (EAP-MSCHAPv2)<br>Framed                                                                                                    |
| Identity Group<br>Audit Session Id<br>Authentication Method<br>Authentication Protocol<br>Service Type<br>Network Device                                                                                          | Unknown<br>8227300A000000D848ABE3F<br>dot1x<br>PEAP (EAP-MSCHAPv2)<br>Framed<br>gdefland-9800                                                                                                    |
| Identity Group<br>Audit Session Id<br>Authentication Method<br>Authentication Protocol<br>Service Type<br>Network Device<br>Device Type                                                                           | Unknown<br>8227300A0000000D848ABE3F<br>det1x<br>PEAP (EAP-MSCHAPv2)<br>Framed<br>gdefland-9800<br>All Device Types                                                                               |
| Identity Group<br>Audit Session Id<br>Authentication Method<br>Authentication Protocol<br>Service Type<br>Network Device<br>Device Type<br>Location                                                               | Unknown<br>8227300A000000D848ABE3F<br>dot1x<br>PEAP (EAP-MSCHAPv2)<br>Framed<br>gdefland-9800<br>All Device Types<br>All Locations                                                               |
| Identity Group<br>Audit Session Id<br>Authentication Method<br>Authentication Protocol<br>Service Type<br>Network Device<br>Device Type<br>Location<br>NAS IPv4 Address                                           | Unknown<br>8227300A000000D848ABE3F<br>dot1x<br>PEAP (EAP-MSCHAPv2)<br>Framed<br>gdefland-9800<br>All Device Types<br>All Locations<br>10.48.39.130                                               |
| Identity Group<br>Audit Session Id<br>Authentication Method<br>Authentication Protocol<br>Service Type<br>Network Device<br>Device Type<br>Location<br>NAS IPv4 Address<br>NAS Port Type                          | Unknown<br>822730040000000D848ABE3F<br>dot1x<br>PEAP (EAP-MSCHAPv2)<br>Framed<br>gdefland-9800<br>All Device Types<br>All Locations<br>10.48.39.130<br>Wireless - IEEE 802.11                    |
| Identity Group<br>Audit Session Id<br>Authentication Method<br>Authentication Protocol<br>Service Type<br>Network Device<br>Device Type<br>Location<br>NAS IPv4 Address<br>NAS Port Type<br>Authorization Profile | Unknown<br>8227300A0000000B48ABE3F<br>dol1x<br>PEAP (EAP-MSCHAPv2)<br>Framed<br>gdefland-9800<br>All Device Types<br>All Locations<br>10.48.39.130<br>Wireless - IEEE 802.11<br>9800-DOT1X-USER1 |

### S

| Steps |                                                                                                |
|-------|------------------------------------------------------------------------------------------------|
| 11001 | Received RADIUS Access-Request                                                                 |
| 11017 | RADIUS created a new session                                                                   |
| 15049 | Evaluating Policy Group                                                                        |
| 15008 | Evaluating Service Selection Policy                                                            |
| 11507 | Extracted EAP-Response/Identity                                                                |
| 12500 | Prepared EAP-Request proposing EAP-TLS with<br>challenge                                       |
| 12625 | Valid EAP-Key-Name attribute received                                                          |
| 11006 | Returned RADIUS Access-Challenge                                                               |
| 11001 | Received RADIUS Access-Request                                                                 |
| 11018 | RADIUS is re-using an existing session                                                         |
|       |                                                                                                |
| 12301 | Extracted EAP-Response/NAK requesting to use PEAP<br>instead                                   |
| 12300 | Prepared EAP-Request proposing PEAP with challenge                                             |
| 12625 | Valid EAP-Key-Name attribute received                                                          |
| 11006 | Returned RADIUS Access-Challenge                                                               |
| 11001 | Received RADIUS Access-Request                                                                 |
| 11018 | RADIUS is re-using an existing session                                                         |
| 12302 | Extracted EAP-Response containing PEAP challenge-<br>response and accepting PEAP as negotiated |
| 12318 | Successfully negotiated PEAP version 0                                                         |
| 12800 | Extracted first TLS record; TLS handshake started                                              |
| 12805 | Extracted TLS ClientHello message                                                              |
| 12806 | Prepared TLS ServerHello message                                                               |
| 12807 | Prepared TLS Certificate message                                                               |
| 12808 | Prepared TLS ServerKeyExchange message                                                         |
| 12810 | Prepared TLS ServerDone message                                                                |
| 12305 | Prepared EAP-Request with another PEAP challenge                                               |
| 11006 | Returned RADIUS Access-Challenge                                                               |
| 11001 | Received RADIUS Access-Request                                                                 |
| 11018 | RADIUS is re-using an existing session                                                         |
| 12304 | Extracted EAP-Response containing PEAP challenge-<br>response                                  |
| 12305 | Prepared EAP-Request with another PEAP challenge                                               |
| 11006 | Returned RADIUS Access-Challenge                                                               |
| 11001 | Received RADIUS Access-Request                                                                 |
| 11018 | RADIUS is re-using an existing session                                                         |
| 12304 | Extracted EAP-Response containing PEAP challenge-<br>response                                  |
| 12305 | Prepared EAP-Request with another PEAP challenge                                               |

12305 Prepared EAP-Request with another PEAP challenge 11006 Returned RADIUS Access-Challenge 11001 Received RADIUS Access-Request 11018 RADIUS ir re-using an existing session 12304 Extracted EAP-Response containing PEAP challenge-response

12318 Successfully negotiated PEAP version 0

| Other Attributes                                                                                                    |                                                                                                    |
|----------------------------------------------------------------------------------------------------|----------------------------------------------------------------------------------------------------|
| ConfigVersionId                                                                                                    | 73                                                                                                    |
| DestinationPort                                                                                                    | 1812                                                                                                    |
| Protocol                                                                                                    | Radius                                                                                                    |
| NAS-Port                                                                                                    | 3913                                                                                                    |
| Framed-MTU                                                                                                    | 1485                                                                                                    |
| State                                                                                                    | 37CPMSessionID=8227300A000000D848ABE3F;26SessionI<br>D=ise/499610885/35;                                                                                                    |
| undefined-186                                                                                                    | 00:0f:ac:04                                                                                                    |
| undefined-187                                                                                                    | 00:0f:ac:04                                                                                                    |
| undefined-188                                                                                                    | 00:0f:ac:01                                                                                                    |
| NetworkDeviceProfileId                                                                                                    | b0699505-3150-4215-a80e-6753d45bf56c                                                                                                    |
| IsThirdPartyDeviceFlow                                                                                                    | false                                                                                                    |
| AcsSessionID                                                                                                    | ise/499610885/35                                                                                                    |
| SelectedAuthenticationIden                                                                                                    | Internal Users                                                                                                    |
| SelectedAuthenticationIden                                                                                                    | All_AD_Join_Points                                                                                                    |
| SelectedAuthenticationIden                                                                                                    | Guest Users                                                                                                    |
|                                                                                                    |                                                                                                    |
| AuthenticationStatus                                                                                                    | AuthenticationPassed                                                                                                    |
| AuthenticationStatus<br>IdentityPolicyMatchedRule                                                                                                    | AuthenticationPassed<br>Dot1X                                                                                                    |
| AuthenticationStatus<br>IdentityPolicyMatchedRule<br>AuthorizationPolicyMatched                                                                                                    | AuthenticationPassed<br>Dot1X<br>802.1x User 1 dACL                                                                                                    |
| AuthenticationStatus<br>IdentityPolicyMatchedRule<br>AuthorizationPolicyMatched<br>EndPointMACAddress                                                                                                    | AuthenticationPassed<br>Dot1X<br>802.1x User 1 dACL<br>08-BE-AC-14-13-7D                                                                                                    |
| AuthenticationStatus<br>IdentityPolicyMatchedRule<br>AuthorizationPolicyMatched<br>EndPointMACAddress<br>ISEPolicySetName                                                                                                    | AuthenticationPassed<br>Dot1X<br>802.1x User 1 dACL<br>08-BE-AC-14-13-7D<br>Default                                                                                                    |
| AuthenticationStatus<br>IdentityPolicyMatchedRule<br>AuthorizationPolicyMatched<br>EndPointMACAddress<br>ISEPolicySetName<br>IdentitySelectionMatchedRule                                                                                                    | AuthenticationPassed<br>Dot1X<br>802.1x User 1 dACL<br>08-BE-AC-14-13-7D<br>Default<br>Dot1X                                                                                                    |
| AuthenticationStatus<br>IdentityPolicyMatchedRule<br>AuthorizationPolicyMatched<br>EndPointMACAddress<br>ISEPolicySetName<br>IdentitySelectionMatchedRule<br>TotalAuthenLatency                                                                                                    | AuthenticationPassed<br>Dot1X<br>802.1x User 1 dACL<br>08-BE-AC-14-13-7D<br>Default<br>Dot1X<br>\$15                                                                                                    |
| AuthenticationStatus<br>IdentityPolicyMatchedRule<br>AuthorizationPolicyMatched<br>EndPointMACAddress<br>ISEPolicySetName<br>IdentitySelectionMatchedRule<br>TotalAuthenLatency<br>ClientLatency                                                                                                    | AuthenticationPassed<br>Det1X<br>802.1x User 1 dACL<br>08-BE-AC-14-13-7D<br>Default<br>Det1X<br>515<br>147                                                                                                    |
| AuthenticationStatus<br>IdentityPolicyMatchedRule<br>AuthorizationPolicyMatched<br>EndPointMACAddress<br>ISEPolicySetName<br>IdentitySelectionMatchedRule<br>TotalAuthenLatency<br>ClientLatency<br>TLSCipher                                                                                                    | AuthenticationPassed<br>Dot1X<br>802.1x User 1 dACL<br>08-BE-AC-14-13-7D<br>Default<br>Dot1X<br>515<br>147<br>ECOHE-RSA-AES256-GCM-SHA384                                                                                                    |
| AuthenticationStatus<br>IdentityPolicyMatchedRule<br>AuthorizationPolicyMatched<br>EndPointMACAddress<br>ISEPolicySetName<br>IdentitySelectionMatchedRule<br>TotalAuthenLatency<br>ClientLatency<br>TLSCipher<br>TLSCipher<br>TLSVersion                                                                                      | AuthenticationPassed<br>Dot1X<br>802.1x User 1 dACL<br>08-BE-AC-14-13-7D<br>Default<br>Dot1X<br>515<br>147<br>ECDHE-RSA-AES256-GCM-SHA384<br>TLSv1.2                                                                                                    |
| AuthenticationStatus<br>identityPolicyMatchedRule<br>AuthorizationPolicyMatched<br>EndPointMACAddress<br>ISEPolicySetName<br>IdentitySelectionMatchedRule<br>TotalAuthenLatency<br>ClientLatency<br>TLSCipher<br>TLSSversion<br>DTLSSupport                                                                                   | AuthenticationPassed<br>Dot1X<br>802.1x User 1 dACL<br>08-BE-AC-14-13-7D<br>Default<br>Dot1X<br>515<br>147<br>ECDHE-RSA-AES256-GCM-SHA384<br>TLSv1.2<br>Unknown                                                                                                    |
| AuthenticationStatus<br>identityPolicyMatchedRule<br>AuthorizationPolicyMatched<br>EndPointMACAddress<br>ISEPolicySetName<br>IdentitySelectionMatchedRule<br>TotalAuthenLatency<br>ClientLatency<br>TLSCipher<br>TLSSversion<br>DTLSSupport<br>HostIdentityGroup                                                              | AuthenticationPassed<br>Dot1X<br>802.1x User 1 dACL<br>08-8E-AC-14-13-7D<br>Default<br>Dot1X<br>515<br>147<br>ECDHE-RSA-AES256-GCM-SHA384<br>TLSv1.2<br>Unknown<br>Endpoint Identity Groups:Unknown                                                                                                  |
| AuthenticationStatus<br>identityPolicyMatchedRule<br>AuthorizationPolicyMatched<br>EndPointMACAddress<br>ISEPolicySetName<br>IdentitySelectionMatchedRule<br>TotalAuthenLatency<br>ClientLatency<br>TLSCipher<br>TLSVersion<br>DTLSSupport<br>HostIdentityGroup<br>Network Device Profile                                     | AuthenticationPassed<br>Dot1X<br>802.1x User 1 dACL<br>08-8E-AC-14-13-7D<br>Default<br>Dot1X<br>515<br>147<br>ECDHE-RSA-AES256-GCM-SHA384<br>TLSv1.2<br>Unknown<br>Endpoint Identity Groups:Unknown<br>Cisco                                                                                         |
| AuthenticationStatus<br>identityPolicyMatchedRule<br>AuthorizationPolicyMatched<br>EndPointMACAddress<br>ISEPolicySetName<br>IdentitySelectionMatchedRule<br>TotalAuthenLatency<br>ClientLatency<br>TLSCipher<br>TLSVersion<br>DTLSSupport<br>HostIdentityGroup<br>Network Device Profile<br>Location                         | AuthenticationPassed<br>Dot1X<br>802.1x User 1 dACL<br>08-8E-AC-14-13-7D<br>Default<br>Dot1X<br>515<br>147<br>ECDHE-RSA-AES256-GCM-SHA384<br>TLSv1.2<br>Unknown<br>Endpoint Identity Groups:Unknown<br>Cisco<br>LocationttAll Locations                                                              |
| AuthenticationStatus<br>identityPolicyMatchedRule<br>AuthorizationPolicyMatched<br>EndPointMACAddress<br>ISEPolicySetName<br>identitySelectionMatchedRule<br>TotalAuthenLatency<br>ClientLatency<br>TLSCipher<br>TLSVersion<br>DTLSSupport<br>HostidentityGroup<br>Network Device Profile<br>Location<br>Device Type          | AuthenticationPassed<br>Dot1X<br>802.1x User 1 dACL<br>08-8E-AC-14-13-7D<br>Default<br>Dot1X<br>515<br>147<br>ECDHE-RSA-AES256-GCM-SHA384<br>TLSV1.2<br>Unknown<br>Endpoint Identity Groups:Unknown<br>Cisco<br>Locationt#All Locations<br>Device Types/All Device Types                             |
| AuthenticationStatus<br>identityPolicyMatchedRule<br>AuthorizationPolicyMatched<br>EndPointMACAddress<br>ISEPolicySetName<br>identitySelectionMatchedRule<br>TotalAuthenLatency<br>ClientLatency<br>TLSCipher<br>TLSVersion<br>DTLSSupport<br>HostIdentityGroup<br>Network Device Profile<br>Location<br>Device Type<br>IPSEC | AuthenticationPassed<br>Dot1X<br>802.1x User 1 dACL<br>08-8E-AC-14-13-7D<br>Default<br>Dot1X<br>515<br>147<br>ECDHE-RSA-AES256-GCM-SHA384<br>TLSV1.2<br>Unknown<br>Endpoint Identity Groups:Unknown<br>Cisco<br>LocationHAll Locations<br>Device TypesHAII Device Types<br>IPSECHIS IPSEC DeviceIINo |

| EnableFlag        | Enabled                                                                                                    |
|-------------------|----------------------------------------------------------------------------------------------------|
| RADIUS Username   | USER1                                                                                                    |
| NAS-Identifier    | DACL_DOT1X_SSID                                                                                                    |
| Device IP Address | 10.48.39.130                                                                                                    |
| CPMSessionID      | 8227300A000000D848ABE3F                                                                                                    |
| Called-Station-ID | 10-b3-c6-22-99-c0:DACL_DOT1X_SSID                                                                                                    |
| CiscoAVPair       | service-type=Framed,<br>audit-session-id=8227300A000000000848ABE3F,<br>method=dot1x,<br>client-iif-id=2113931001,<br>vian-id=1431,<br>clisco-wian-ssid=DACL_DOT1X_SSID,<br>wian-profile-name=DACL_DOT1X_SSID,<br>AuthenticationidentityStore=Internal Users,<br>FQSubjectName=9273480-8601-1165-996c-<br>525400b48521Huser1,<br>UniqueSubjectID=94b3604f5b49b88ccfafe2f3a86c80d1979b<br>5c43 |

|   | Result                  |                                                                                                    |
|---|-------------------------|----------------------------------------------------------------------------------------------------|
|   | Class                   | CACS:8227300A000000D848ABE3F:ise/499610885/35                                                                                                    |
|   | EAP-Key-Name            | 19:66:05:40:45:8d:a0:0b:35:b3:a4:1b:ab:87:b8:72:94:16:e3:b<br>9:93:72:37:29:6b:c5:88:e3:b1:40:23:0a:b3:96:6f:85:82:04:0a:c<br>5:c5:05:d5:75:bf:12:d62:d3:6b:e0:19:cf:46:a4:29:f0:ba:65:0<br>6:9c:ef:3e:9f:f6 |
|   | cisco-av-pair           | ACS:CiscoSecure-Defined-ACL=#ACSACL#-IP-ACL_USER1-<br>65e89aab                                                                                                    |
|   | MS-MPPE-Send-Key        |                                                                                                    |
|   | MS-MPPE-Recv-Key        |                                                                                                    |
|   | LicenseTypes            | Essential license consumed.                                                                                                    |
|   |                         |                                                                                                    |
|   | Session Events          |                                                                                                    |
| Г | 2024-03-28 05:11:11.035 | Authentication succeeded                                                                                                    |

| 12810                                                                                                    | Prepared TLS ServerDone message                                                                                                    |  |  |
|----------------------------------------------------------------------------------------------------|----------------------------------------------------------------------------------------------------|--|--|
| 12812                                                                                                    | Extracted TLS ClientKeyExchange message                                                                                                    |  |  |
| 12803                                                                                                    | Extracted TLS ChangeCipherSpec message                                                                                                    |  |  |
| 12804                                                                                                    | Extracted TLS Finished message                                                                                                    |  |  |
| 12801                                                                                                    | Prepared TLS ChangeCipherSpec message                                                                                                    |  |  |
| 12802                                                                                                    | Prepared TLS Finished message                                                                                                    |  |  |
| 12816                                                                                                    | TLS handshake succeeded                                                                                                    |  |  |
| 12310                                                                                                    | PEAP full handshake finished successfully                                                                                                    |  |  |
| 12305                                                                                                    | Prepared EAP-Request with another PEAP challenge                                                                                                    |  |  |
| 11006                                                                                                    | Returned RADIUS Access-Challenge                                                                                                    |  |  |
| 11001                                                                                                    | Received RADIUS Access-Request                                                                                                    |  |  |
| 11018                                                                                                    | RADIUS is re-using an existing session                                                                                                    |  |  |
| 12304                                                                                                    | Extracted EAP-Response containing PEAP challenge-<br>response                                                                                                    |  |  |
| 12313                                                                                                    | PEAP inner method started                                                                                                    |  |  |
| 11521                                                                                                    | Prepared EAP-Request/Identity for inner EAP method                                                                                                    |  |  |
| 12305                                                                                                    | Prepared EAP-Request with another PEAP challenge                                                                                                    |  |  |
| 11006                                                                                                    | Returned RADIUS Access-Challenge                                                                                                    |  |  |
| 11001                                                                                                    | Received RADIUS Access-Request                                                                                                    |  |  |
| 11018                                                                                                    | RADIUS is re-using an existing session                                                                                                    |  |  |
| 12304                                                                                                    | Extracted EAP-Response containing PEAP challenge-<br>response                                                                                                    |  |  |
| 11522                                                                                                    | Extracted EAP-Response/Identity for inner EAP method                                                                                                    |  |  |
| 11806                                                                                                    | Prepared EAP-Request for inner method proposing EAP-<br>MSCHAP with challenge                                                                                                    |  |  |
| 12305                                                                                                    | Prepared EAP-Request with another PEAP challenge                                                                                                    |  |  |
| 11006                                                                                                    | Returned RADIUS Access-Challenge                                                                                                    |  |  |
| 11001                                                                                                    | Received RADIUS Access-Request                                                                                                    |  |  |
| 11018                                                                                                    | RADIUS is re-using an existing session                                                                                                    |  |  |
| 12304                                                                                                    | Extracted EAP-Response containing PEAP challenge-<br>response                                                                                                    |  |  |
|                                                                                                    |                                                                                                    |  |  |
| 11808                                                                                                    | Extracted EAP-Response containing EAP-MSCHAP<br>challenge-response for inner method and accepting EAP-<br>MSCHAP as negotiated                                                                                                    |  |  |
| 11808<br>15041                                                                                                    | Extracted EAP-Response containing EAP-MSCHAP<br>challenge-response for inner method and accepting EAP-<br>MSCHAP as negotiated<br>Evaluating Identity Policy                                                                                                    |  |  |
| 11808<br>15041<br>15048                                                                                                    | Extracted EAP-Response containing EAP-MSCHAP<br>challenge-response for inner method and accepting EAP-<br>MSCHAP as negoliated<br>Evaluating Identity Policy<br>Queried PIP - Normalised Radius.RadiusRiowType                                                                                                    |  |  |
| 11808<br>15041<br>15048<br>22072                                                                                                    | Extracted EAP-Response containing EAP-MSCHAP<br>challenge-response for inner method and accepting EAP-<br>MSCHAP as negotiated<br>Evaluating Identity Policy<br>Queried PIP - Normalised Radius.RadiusFlowType<br>Selected Identity source sequence - All_User_ID_Stores                                                                                                    |  |  |
| 11808<br>15041<br>15048<br>22072<br>15013                                                                                                    | Extracted EAP-Response containing EAP-MSCHAP<br>challenge-response for inner method and accepting EAP-<br>MSCHAP as negotiated<br>Evaluating Identity Policy<br>Queried PIP - Normalised Radius.RadiusFlowType<br>Selected Identity source sequence - All_User_ID_Stores<br>Selected Identity Source - Internal Users                                                                                                    |  |  |
| 11808<br>15041<br>15048<br>22072<br>15013<br>24210                                                                                                    | Extracted EAP-Response containing EAP-MSCHAP<br>challenge-response for inner method and accepting EAP-<br>MSCHAP as negotiated<br>Evaluating Identity Policy<br>Queried PIP - Normalised Radius.RadiusFlowType<br>Selected Identity source sequence - All_User_ID_Stores<br>Selected Identity Source - Internal Users<br>Looking up User in Internal Users IDStore - USER1                                                                                                    |  |  |
| 11808<br>15041<br>15048<br>22072<br>15013<br>24210<br>24212                                                                                                    | Extracted EAP-Response containing EAP-MSCHAP<br>challenge-response for inner method and accepting EAP-<br>MSCHAP as regolated<br>Evaluating Identity Policy<br>Queried PIP - Normalised Radius.RadiusFlowType<br>Selected Identity source sequence - All_User_ID_Stores<br>Selected Identity Source - Internal Users<br>Looking up User in Internal Users IDStore - USER1<br>Found User in Internal Users IDStore                                                                                                    |  |  |
| 11808<br>15041<br>15048<br>22072<br>15013<br>24210<br>24212<br>22037                                                                                                    | Extracted EAP-Response containing EAP-MSCHAP<br>challenge-response for inner method and accepting EAP-<br>MSCHAP as required<br>Evaluating Identity Policy<br>Queried PIP - Normalised Radius.Radius.FlowType<br>Selected Identity source sequence - All_User_ID_Stores<br>Selected Identity Source - Internal Users<br>Looking up User in Internal Users IDStore - USER1<br>Found User in Internal Users IDStore<br>Authentication Passed                                                                                                    |  |  |
| 11808<br>15041<br>15048<br>22072<br>15013<br>24210<br>24212<br>22037<br>11824                                                                                           | Extracted EAP-Response containing EAP-MSCHAP<br>challenge-response for inner method and accepting EAP-<br>MSCHAP as regolated<br>Evaluating Identity Policy<br>Queried PIP - Normalised Radius:Radius:FlowType<br>Selected Identity source or All_User_ID_Stores<br>Selected Identity Source - Internal Users<br>Looking up User in Internal Users IDStore - USER1<br>Found User in Internal Users IDStore<br>Authentication Passed<br>EAP-MSCHAP authentication attempt passed                                                                                                    |  |  |
| 11808<br>15041<br>15048<br>22072<br>15013<br>24210<br>24212<br>22037<br>11824<br>12305                                                                                  | Extracted EAP-Response containing EAP-MSCHAP<br>challenge-response for inner method and accepting EAP-<br>MSCHAP as regolated<br>Evaluating Identity Policy<br>Queried PIP - Normalised Radius:Radius:FlowType<br>Selected Identity source exquence - All_User_ID_Stores<br>Selected Identity Source - Internal Users<br>Looking up User in Internal Users IDStore - USER1<br>Found User In Internal Users IDStore<br>Authentication Passed<br>EAP-MSCHAP authentication attempt passed<br>Prepared EAP-Request with another PEAP challenge                                                                                                    |  |  |
| 11808<br>15041<br>15048<br>22072<br>15013<br>24210<br>24212<br>22037<br>11824<br>12305<br>11006                                                                         | Extracted EAP-Response containing EAP-MSCHAP<br>challenge-response for inner method and accepting EAP-<br>MSCHAP as negolitated<br>Evaluating Identity Policy<br>Queried PIP - Normalised Radius.RadiusFlowType<br>Selected Identity Source - All_User_ID_Stores<br>Selected Identity Source - Internal Users<br>Looking up User in Internal Users IDStore - USER1<br>Found User in Internal Users IDStore<br>Authentication Passed<br>EAP-MSCHAP authentication attempt passed<br>Prepared EAP-Request with another PEAP challenge<br>Returned RADIUS Access-Challenge                                                                                                    |  |  |
| 11808<br>15041<br>15048<br>22072<br>15013<br>24210<br>24212<br>22037<br>11824<br>12305<br>11006<br>11001                                                                | Extracted EAP-Response containing EAP-MSCHAP<br>challenge-response for inner method and accepting EAP-<br>MSCHAP as negoliated<br>Evaluating Identity Policy<br>Queried PIP - Normalised Radius.RadiusFlowType<br>Selected Identity Source - Internal Users_ID_Stores<br>Selected Identity Source - Internal Users<br>Looking up User in Internal Users IDStore - USER1<br>Found User in Internal Users IDStore<br>Authentication Passed<br>EAP-MSCHAP authentication attempt passed<br>Prepared EAP-Request with another PEAP challenge<br>Returned RADIUS Access-Request                                                                                                    |  |  |
| 11808<br>15041<br>15048<br>22072<br>15013<br>24210<br>24212<br>22037<br>11824<br>12305<br>11006<br>11001<br>11018                                                       | Extracted EAP-Response containing EAP-MSCHAP<br>challenge-response for inner method and accepting EAP-<br>MSCHAP as required<br>Evaluating Identity Policy<br>Queried PIP - Normalised Radius.RadiusFlowType<br>Selected Identity source sequence - All_User_ID_Stores<br>Selected Identity Source - Internal Users<br>Looking up User in Internal Users IDStore - USER1<br>Found User in Internal Users IDStore<br>Authentication Passed<br>EAP-MSCHAP authentication attempt passed<br>Prepared EAP-Request with another PEAP challenge<br>Received RADIUS Access-Request<br>RADIUS is re-using an existing session                                                                                                    |  |  |
| 11808<br>15041<br>15048<br>22072<br>15013<br>24210<br>24212<br>22037<br>11824<br>12305<br>11006<br>11001<br>11018<br>12304                                              | Extracted EAP-Response containing EAP-MSCHAP<br>challenge-response for inner method and accepting EAP-<br>MSCHAP as negoliated<br>Evaluating Identity Policy<br>Queried PIP - Normalised Radius.RadiusFlowType<br>Selected Identity Source - Internal Users ID<br>Solected Identity Source - Internal Users ID<br>Solected Identity Source - Internal Users<br>Looking up User in Internal Users ID<br>Store - USER1<br>Found User in Internal Users ID<br>Store - USER1<br>Found User in Internal Users ID<br>Store - USER1<br>Found User in Internal Users ID<br>Store - USER1<br>Found User in Internal Users ID<br>Store - USER1<br>Found User in Internal Users ID<br>Prepared EAP-Request with another PEAP challenge<br>Received RADIUS Access-Request<br>RADIUS is re-using an existing session<br>Extracted EAP-Response containing PEAP challenge-<br>response                                                                                                    |  |  |
| 11808<br>15041<br>15048<br>22072<br>15013<br>24210<br>24212<br>22037<br>11824<br>12305<br>11006<br>11001<br>11018<br>12304                                              | Extracted EAP-Response containing EAP-MSCHAP<br>challenge-response for inner method and accepting EAP-<br>MSCHAP as regolated<br>Evaluating Identity Policy<br>Queried PIP - Normalised Radius.RadiusFlowType<br>Selected Identity source sequence - All_User_ID_Stores<br>Selected Identity Source - Internal Users<br>Looking up User in Internal Users IDStore - USER1<br>Found User in Internal Users IDStore - USER1<br>Found User in Internal Users IDStore<br>Authentication Passed<br>EAP-MSCHAP authentication attempt passed<br>Prepared EAP-Request with another PEAP challenge<br>Received RADIUS Access-Challenge<br>Received RADIUS Access-Request<br>RADIUS is re-using an existing session<br>Extracted EAP-Response containing PEAP challenge-<br>response                                                                                                    |  |  |
| 11808<br>15041<br>15048<br>22072<br>15013<br>24210<br>24212<br>22037<br>11824<br>12305<br>11006<br>11001<br>11018<br>12304                                              | Extracted EAP-Response containing EAP-MSCHAP<br>challenge-response for inner method and accepting EAP-<br>MSCHAP as regolated<br>Evaluating Identity Policy<br>Queried PIP - Normalised Radius:Radius:FlowType<br>Selected Identity source or Latter and Lyser_ID_Stores<br>Selected Identity Source - Internal Users<br>Looking up User in Internal Users IDStore - USER1<br>Found User in Internal Users IDStore - USER1<br>Found User in Internal Users IDStore<br>Authentication Passed<br>EAP-MSCHAP authentication attempt passed<br>Prepared EAP-Request with another PEAP challenge<br>Returned RADIUS Access-Challenge<br>Received RADIUS Access-Challenge<br>RADIUS is re-using an existing session<br>Extracted EAP-Response containing PEAP challenge-<br>response                                                                                                    |  |  |
| 11808<br>15041<br>15048<br>22072<br>15013<br>24210<br>24212<br>22037<br>11824<br>12305<br>11006<br>11001<br>11018<br>12304<br>11810<br>11814                            | Extracted EAP-Response containing EAP-MSCHAP<br>challenge-response for inner method and accepting EAP-<br>MSCHAP as negoliated<br>Evaluating Identity Policy<br>Queried PIP - Normalised Radius.RadiusFlowType<br>Selected Identity Source - Internal Users IDStore<br>Selected Identity Source - Internal Users IDStore - USER1<br>Found User in Internal Users IDStore - USER1<br>Found User in Internal Users IDStore<br>Authentication Passed<br>EAP-MSCHAP authentication attempt passed<br>Prepared EAP-Request with another PEAP challenge<br>Returned RADIUS Access-Challenge<br>Retracted EAP-Response containing PEAP challenge-<br>response<br>Extracted EAP-Response for inner method containing<br>MSCHAP challenge-response<br>Inner EAP-MSCHAP authentication succeeded                                                                                                    |  |  |
| 11808<br>15041<br>15048<br>22072<br>15013<br>24210<br>24212<br>22037<br>11824<br>12305<br>11006<br>11001<br>11018<br>12304<br>11810<br>11814<br>11519                   | Extracted EAP-Response containing EAP-MSCHAP<br>challenge-response for inner method and accepting EAP-<br>MSCHAP as response for inner method and accepting EAP-<br>MSCHAP as response for inner method software<br>Selected Identity Policy<br>Selected Identity source sequence - All_User_ID_Stores<br>Selected Identity Source - Internal Users<br>Looking up User in Internal Users IDStore - USER1<br>Found User in Internal Users IDStore<br>Authentication Passed<br>EAP-MSCHAP authentication attempt passed<br>Prepared EAP-Request with another PEAP challenge<br>Received RADIUS Access-Challenge<br>Received RADIUS Access-Request<br>RADIUS is re-using an existing session<br>Extracted EAP-Response for inner method containing<br>MSCHAP challenge-response<br>Inner EAP-MSCHAP authentication succeeded<br>Inner EAP-MSCHAP authentication succeeded                                                                                                    |  |  |
| 11808<br>15041<br>15048<br>22072<br>15013<br>24210<br>24212<br>22037<br>11824<br>12305<br>11006<br>11001<br>11018<br>12304<br>11810<br>11814<br>11519<br>12314          | Extracted EAP-Response containing EAP-MSCHAP<br>challenge-response for inner method and accepting EAP-<br>MSCHAP as response for inner method and accepting EAP-<br>MSCHAP as response for inner method software<br>Selected identity Policy<br>Queried PIP - Normalised Radius: Radius/IbwType<br>Selected identity source - Internal Users<br>Looking up User in Internal Users IDStore - USER1<br>Found User in Internal Users IDStore - USER1<br>Found User in Internal Users IDStore - USER1<br>Found User in Internal Users IDStore<br>Authentication Passed<br>EAP-MSCHAP authentication attempt passed<br>Prepared EAP-Request with another PEAP challenge<br>Received RADIUS Access-Request<br>RADIUS is re-using an existing session<br>Extracted EAP-Response for inner method containing<br>MSCHAP challenge-response<br>Inner EAP-MSCHAP authentication succeeded<br>Prepared EAP-Success for inner EAP method<br>PEAP inner method finished successfully                                                                                                    |  |  |
| 11808<br>15041<br>15048<br>22072<br>15013<br>24210<br>24212<br>22037<br>11824<br>12305<br>11006<br>11001<br>11018<br>12304<br>11810<br>11814<br>11519<br>12314          | Extracted EAP-Response for inner method and accepting EAP-<br>MSCHAP as required<br>Evaluating Identity Policy<br>Queried PIP - Normalised Radius:RadiusFlowType<br>Selected Identity Source - Internal Users<br>Looking up User in Internal Users IDStore - USER1<br>Found User in Internal Users IDStore - USER1<br>Found User in Internal Users IDStore - USER1<br>Found User in Internal Users IDStore - USER1<br>Found User in Internal Users IDStore - USER1<br>Found User in Internal Users IDStore - USER1<br>Received RAD: Racess-Challenge<br>Received RAD: Racess-Challenge<br>Extracted EAP-Request with another PEAP challenge<br>Received RAD: Racess-Challenge<br>Extracted EAP-Response containing PEAP challenge-<br>response<br>Extracted EAP-Response for inner method containing<br>MSCHAP challenge-response<br>Inner EAP-MSCHAP authentication succeeded<br>Prepared EAP-Success for inner EAP method<br>PEAP inner method [Inished successfully<br>Prepared EAP-Request with another PEAP challenge                                                                                                    |  |  |
| 11808<br>15041<br>15048<br>22072<br>15013<br>24210<br>24212<br>22037<br>11824<br>12305<br>11006<br>11810<br>11810<br>11814<br>11519<br>12314                            | Extracted EAP-Response containing EAP-MSCHAP<br>challenge-response for inner method and accepting EAP-<br>MSCHAP as negoliated<br>Evaluating Identity Policy<br>Queried PIP - Normalised Radius.RadiusFlowType<br>Selected Identity Source - Internal Users<br>Looking up User in Internal Users IDStore - USER1<br>Found User in Internal Users IDStore - USER1<br>Found User in Internal Users IDStore - USER1<br>Authentication Passed<br>EAP-MSCHAP authentication attempt passed<br>Prepared EAP-Request with another PEAP challenge<br>Returned RADIUS Access-Challenge<br>Returned RADIUS Access-Challenge<br>Extracted EAP-Response for inner method containing<br>MSCHAP challenge-response<br>Inner EAP-MSCHAP authentication succeeded<br>Prepared EAP-Success for inner EAP method<br>PEAP inner method finiahed successfully<br>Prepared EAP-Request with another PEAP challenge<br>returned RADIUS Access-Challenge                                                                                                    |  |  |
| 11808<br>15041<br>15048<br>22072<br>15013<br>24210<br>24212<br>22037<br>11824<br>12305<br>11006<br>11814<br>11519<br>12314<br>12305<br>11205<br>11206<br>11201          | Extracted EAP-Response for inner method and accepting EAP-<br>MSCHAP as required<br>Evaluating Identity Policy<br>Queried PIP - Normalised Radius.RadiusFlowType<br>Selected Identity Source - Internal Users IDStore - All_User_ID_Stores<br>Selected Identity Source - Internal Users IDStore - USER1<br>Found User In Internal Users IDStore - USER1<br>Found User In Internal Users IDStore - USER1<br>Found User In Internal Users IDStore<br>Authentication Passed<br>Prepared EAP-Request with another PEAP challenge<br>Returned RADIUS Access-Challenge<br>Retracted EAP-Response for inner method containing<br>MSCHAP challenge-response<br>Iner EAP-MSCHAP authentication succeeded<br>Prepared EAP-Success for inner EAP method<br>PEAP inner method Initiahed successfully<br>Prepared EAP-Request with another PEAP challenge<br>Returned RADIUS Access-Challenge<br>Returned RADIUS Access-Challenge<br>Reteried EAP-Request with another PEAP challenge<br>Reteried EAP-Request with another PEAP challenge<br>Returned EAP-Request with another PEAP challenge<br>Returned EAP-Request with another PEAP challenge<br>Returned EAP-Request with another PEAP challenge<br>Returned RADIUS Access-Challenge                                                                                                    |  |  |
| 11808<br>15041<br>15048<br>22072<br>15013<br>24210<br>24212<br>22037<br>11824<br>12305<br>11006<br>11001<br>11814<br>11519<br>12314<br>12305<br>11006<br>11001          | Extracted EAP-Response for inner method and accepting EAP-<br>MSCHAP as required and accepting EAP-<br>MSCHAP as required Radius.RadiusFlowType<br>Selected Identity Policy<br>Queried PIP - Normalised Radius.RadiusFlowType<br>Selected Identity source sequence - All_User_ID_Stores<br>Selected Identity Source - Internal Users<br>Looking up User in Internal Users IDStore - USER1<br>Found User in Internal Users IDStore - USER1<br>Found User in Internal Users IDStore<br>Authentication Passed<br>Prepared EAP-Request with another PEAP challenge<br>Received RADIUS Access-Challenge<br>Received RADIUS Access-Request<br>RADIUS is re-using an existing session<br>Extracted EAP-Response for inner method containing<br>MSCHAP challenge-response<br>Inner EAP-MSCHAP authentication succeeded<br>Prepared EAP-Success for inner EAP method<br>PEAP inner method finished successfully<br>Prepared EAP-Request with another PEAP challenge<br>Returned RADIUS Access-Challenge<br>Returned RADIUS Access-Challenge<br>Returned RADIUS Access-Challenge                                                                                                    |  |  |
| 11808<br>15041<br>15048<br>22072<br>15013<br>24210<br>24212<br>22037<br>11824<br>12305<br>11006<br>11810<br>11814<br>11519<br>12314<br>12305<br>11006<br>11001<br>11018 | Extracted EAP-Response for inner method and accepting EAP-<br>MSCHAP as negoliated<br>Evaluating identity Policy<br>Queried PIP - Normalised Radius.RadiusFlowType<br>Selected identity source sequence - All_User_ID_Stores<br>Selected identity Source - Internal Users<br>Looking up User in Internal Users IDStore - USER1<br>Found User in Internal Users IDStore - USER1<br>Found User in Internal Users IDStore - USER1<br>Found User in Internal Users IDStore - USER1<br>Prepared EAP-Request with another PEAP challenge<br>Returned RADIUS Access-Challenge<br>Retracted EAP-Response for inner method containing<br>MSCHAP authentication succeeded<br>Prepared EAP-Response for inner method containing<br>MSCHAP Authentication succeeded<br>Prepared EAP-Success for inner EAP method<br>PEAP inner method finished successfully<br>Prepared EAP-Success - Request<br>Returned RADIUS Access-Request<br>Returned RADIUS Access-Request<br>Returned RADIUS Access-Challenge<br>Returned RADIUS Access-Challenge<br>Returned RADIUS Access-Request<br>RADIUS is re-using an existing session<br>Extracted EAP-Request with another PEAP challenge<br>Returned RADIUS Access-Request<br>RADIUS Access-Request<br>RADIUS ACCESS-Request<br>RADIUS is re-using an existing session<br>Extracted EAP-Response containing PEAP challenge-<br>response |  |  |

15036 Evaluating Authorization Policy

22081 Max sessions policy passed 22080 New accounting session created in Session cache 12306 PEAP authentication succeeded 11503 Prepared EAP-Success 11002 Returned RADIUS Access-Accept

 
 24209
 Looking up Endpoint in Internal Endpoints IDStore -USER1

 24211
 Found Endpoint in Internal Endpoints IDStore

 15048
 Queried PIP - Network Access.UserName

 15048
 Queried PIP - InternalUser.Name

 15016
 Selected Authorization Profile - 9800-DOTIX-USER1

 11022
 Added the dACL specified in the Authorization Profile

DACL下载

操作日志显示ACL "ACL\_USER1"成功下载。故障排除的兴趣部分以红色标出。

#### Cisco ISE

| Overview               |                                                                               |  |  |  |  |
|------------------------|-------------------------------------------------------------------------------|--|--|--|--|
| Event                  | 5232 DACL Download Succeeded                                                  |  |  |  |  |
| Username               | #ACSACL#-IP-ACL_USER1-65e89aab                                                |  |  |  |  |
| Endpoint Id            |                                                                               |  |  |  |  |
| Endpoint Profile       |                                                                               |  |  |  |  |
| Authorization Result   |                                                                               |  |  |  |  |
|                        |                                                                               |  |  |  |  |
| Authentication Details |                                                                               |  |  |  |  |
| Source Timestamp       | 2024-03-28 05:43:04.755                                                       |  |  |  |  |
| Received Timestamp     | 2024-03-28 05:43:04.755                                                       |  |  |  |  |
| Policy Server          | ise                                                                           |  |  |  |  |
| Event                  | 5232 DACL Download Succeeded                                                  |  |  |  |  |
| Username               | #ACSACL#-IP-ACL_USER1-65e89aab                                                |  |  |  |  |
| Network Device         | gdefland-9800                                                                 |  |  |  |  |
| Device Type            | All Device Types                                                              |  |  |  |  |
| Location               | All Locations                                                                 |  |  |  |  |
| NAS IPv4 Address       | 10.48.39.130                                                                  |  |  |  |  |
| Response Time          | 1 milliseconds                                                                |  |  |  |  |
|                        |                                                                               |  |  |  |  |
| Other Attributes       |                                                                               |  |  |  |  |
| ConfigVersionId        | 73                                                                            |  |  |  |  |
| DestinationPort        | 1812                                                                          |  |  |  |  |
| Protocol               | Radius                                                                        |  |  |  |  |
| NetworkDeviceProfileId | b0699505-3150-4215-a80e-6753d45bf56c                                          |  |  |  |  |
| IsThirdPartyDeviceFlow | false                                                                         |  |  |  |  |
| AcsSessionID           | ise/499610885/48                                                              |  |  |  |  |
| TotalAuthenLatency     | 1                                                                             |  |  |  |  |
| ClientLatency          | 0                                                                             |  |  |  |  |
| DTLSSupport            | Unknown                                                                       |  |  |  |  |
| Network Device Profile | Cisco                                                                         |  |  |  |  |
| Location               | Location#All Locations                                                        |  |  |  |  |
| Device Type            | Device Type#All Device Types                                                  |  |  |  |  |
| IPSEC                  | IPSECIIIs IPSEC Device#No                                                     |  |  |  |  |
| RADIUS Username        | #ACSACL#-IP-ACL_USER1-65e89aab                                                |  |  |  |  |
| Device IP Address      | 10.48.39.130                                                                  |  |  |  |  |
| CPMSessionID           | 0a302786pW4sgAjhERVzOW2a4lizHKqV4k4gukE1upAfdFbcs<br>eM                       |  |  |  |  |
| CiscoAVPair            | aaa:service=ip_admission,<br>aaa:event=acl-download                           |  |  |  |  |
|                        |                                                                               |  |  |  |  |
| Result                 |                                                                               |  |  |  |  |
| Class                  | CACS:0a302786pW4sgAjhERVzOW2a4lizHKqV4k4gukE1upAfd<br>FbcseM:ise/499610885/48 |  |  |  |  |
| cisco-av-pair          | ip:inacl#1=deny ip any host 10.48.39.13                                       |  |  |  |  |
| cisco-av-pair          | ip:inacl#2+deny ip any host 10.48.39.15                                       |  |  |  |  |
| cisco-av-pair          | ip:inacl#3=deny ip any host 10.48.39.186                                      |  |  |  |  |
| cisco-av-pair          | ip:inacl#4+permit ip any any                                                  |  |  |  |  |

#### Steps

| 11001 | Received | RADIUS | Access-Request |
|-------|----------|--------|----------------|

- 11017 RADIUS created a new session 11117 Generated a new session ID 11102 Returned RADIUS Access-Accept

1

### 关于此翻译

思科采用人工翻译与机器翻译相结合的方式将此文档翻译成不同语言,希望全球的用户都能通过各 自的语言得到支持性的内容。

请注意:即使是最好的机器翻译,其准确度也不及专业翻译人员的水平。

Cisco Systems, Inc. 对于翻译的准确性不承担任何责任,并建议您总是参考英文原始文档(已提供 链接)。